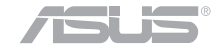

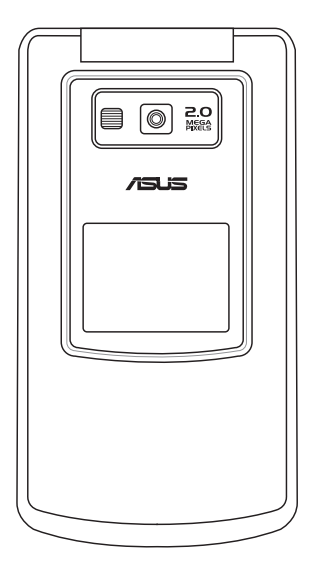

### ・・ 歡 迎 使 用 Welcome

# **ASUS J210**

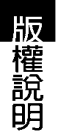

#### 版權說明

手冊編號: T2638 手冊版本: 1.00版 出版⊟期: 2006年7月

#### 版權所有·不得翻印 © 2006 華碩電腦

本產品的所有部分,包括配件與軟體等,其所有權都歸華碩電腦公司(以下簡稱 華碩)所有,未經華碩公司許可,不得任意地仿製、拷貝、謄抄或轉譯。使用手冊中 所談論到的產品名稱僅做識別之用,而這些名稱可能是屬於其他公司的註冊商標或是 版權。

#### 冤責聲明

本使用手冊沒有任何型式的擔保、立場表達或其他暗示,若有任何因本使用手冊 或其所提到之產品的所有資訊,所引起直接或間接的資料流失、利益損失或事業終 止,華碩及其所屬員工恕不為其擔負任何責任。除此之外,本使用手冊所提到的產品 規格及資訊僅供參考,內容亦會隨時更新,恕不另行通知。本使用手冊的所有部分, 包括硬體及軟體,若有任何錯誤,華碩沒有義務為其擔負任何責任。

#### SAR 認證資訊

Specific Absorption Rate, SAR(特定吸收率)是使用手機時,身體所吸收的射頻 輻射(RF)的衡量單位。SAR 值是在實驗室狀況下,以標準姿勢操作行動電話,在 所有的測試頻率中發射的最高功率。雖然 SAR 值是在宣稱的最高功率下測得,但使 用行動電話時的實際 SAR 值遠低於最大值。一般來說,越靠近基地台,行動電話發 射的功率越低。

- 减少電磁波影響,請妥適使用。
- SAR 標準値 2.0W/Kg; 送測產品實測值為: 0.467W/Kg。

# 歡迎使用 ASUS J210 手機

ASUS J210 是一隻迷你照相手機,擁有超強的三頻功能,26 萬色的 TFT 超大螢幕,內建 200 萬畫素相機、具有 16 段數位變 焦、4 倍放大能力,以及 9 連拍、無時間限制錄影等超強功能, 讓您隨身捕捉每一刻,不遺漏生活中任何一個精彩鏡頭。

本手機並支援 microSD 記憶卡,可儲存大量的照片、影片、 個人圖檔、手機圖檔或多媒體簡訊(MMS),透過接收多媒體 簡訊,可以與友人即刻分享您的動感生活。

内建數款刺激好玩的 Java 遊戲,並支援 WAP 1.2.1 & WAP 2.0,讓您可以自在遨遊行動網路世界、自由下載 Java 遊戲,此 外並具有 64 和弦優美動人的個性化手機鈴聲,讓手機變成行動 遊戲機。

ASUS J210 經典細緻的輕巧造型,能展現您獨樹一格的時尚 品味,特殊的按鍵設計,讓您指尖能流暢自然地操作,掌握 ASUS J210,您就掌握時尚潮流的脈動。

安全說明

# 安全說明

在您使用本手機之前,請詳細閱讀以下指引的使用原則,並遵守這些規則,以避免發 生危險或觸犯法律。

| <ul> <li>駕駛汽車或騎乘機車時,請勿使用行動</li> <li>電話。駕駛中如要使用手機,請使用免</li> <li>持裝置,或停靠在安全的地方再使用。</li> <li>進入加油站時請關機。在加油站或靠近易</li> <li>燃物品和化學劑時,請勿使用行動電話。</li> </ul> | 0 ×         | 使用合格的電池與配件。只能使用原廠<br>認可或推薦的電池與配件,請勿使用其<br>他類別或不知是否相容產品或配件,例<br>如電池、配件或連接線,否則可能會損<br>壞手機。                                                    |
|----------------------------------------------------------------------------------------------------|-------------|----------------------------------------------------------------------------------------------------|
| 進入醫院時請關機。在醫院或醫療設備<br>附近,請勿使用行動電話。<br>搭乘飛機時請關機。在飛機上使用行動<br>電話會造成儀器的干擾,影響飛行安<br>全,而目也是違法的。                                                            |             | 緊急通話。確認行動電話為開機狀態,<br>並位於系統服務區域内,輸入緊急服務<br>號碼,例如112或其他正式緊急號碼,<br>然後按下通話鍵。說明您所處的位置,<br>待對方回覆之後才可結束通話。                                         |
| 遵守特別規定。在禁止使用行動電話的<br>地方,或使用手機可能會產生危險或干<br>擾的地方時,請勿使用行動電話。<br>干擾。行動電話和可能受到電波干擾,                                                                      | \$ <i>m</i> | 避<br>空高溫曝曬並保持手機乾燥。行動電<br>話沒有防水功能,請遠離潮溼、過<br>熱/過冷的環境,並避免放置於陽光直<br>射或烈日下等高溫的地方。                                                               |
| 影響通話品質。<br>合理並小心使用。使用手機時請以正常習<br>憤使用,非必要時請勿無故觸摸天線。<br>讓專業人員維修手機。請勿自行修理行<br>動電話,只有合格的專業人員才可以安<br>裝或維修。                                               | red red red | 减少電磁波影響,請妥適使用。請妥適<br>使用本行動電話,以减少電磁波對人體<br>的影響。<br>SAR標準值2.0W/Kg;送測產品實測值<br>為:0.467W/Kg,符合國際及國家標準。<br>頻帶 PCS1900 在台灣無法使用,也不符<br>合台灣電信設備技術規範。 |

# 華碩的聯絡資訊

# 華碩電腦公司 ASUSTeK COMPUTER INC.(亞太地區)

| 市場訊息     |                                      | 技術支援        |                                            |
|----------|--------------------------------------|-------------|--------------------------------------------|
| 地址<br>電話 | :台灣臺北市北投區立德路 15號<br>:886-2-2894-3447 | 免付費電話<br>傳真 | : <b>0800-093-456</b><br>: 886-2-2890-7698 |
|          |                                      | 全球資訊網       | : tw.asus.com                              |

# ASUS COMPUTER INTERNATIONAL (美國)

#### 市場訊息

- 地址 : 44370 Nobel Drive, Fremont ,CA 94538, USA 電話
- +1-502-995-0883
- 傳直 : +1-502-933-8713
- 電子郵件 : tmdl@asus.com

#### 技術支援

| 雷話          | : +1-502-995-0883 |
|-------------|-------------------|
|             |                   |
| 得具          | ÷ +1-502-933-8713 |
| 線上支援        | <pre></pre>       |
| eservice/te | chserv.aspx       |
| 全球資訊網       | : www.asus.com    |
|             |                   |

# ASUS COMPUTER GmbH (德國 / 奧地利)

#### 市場訊息

| 地址 | : Harkort Str. 25, D-40880 Ratingen, |
|----|--------------------------------------|
|    | Germany                              |
| 電話 | : 49-2102-95990                      |
| 傳真 | : 49-2102-959911                     |
|    | •                                    |

| 全球資訊網           | : | www.asuscom.de |
|-----------------|---|----------------|
| 프 X/V 프 O/ WING |   | www.a3u3com.uc |

線上聯絡 : www.asuscom.de/sales

| 技行 | <i>桁</i> 支援 |  |
|----|-------------|--|
|    |             |  |

電話

傳直

- : 49-2102-95990
  - : 49-2102-959911
- 線上支援 : www.asuscom.de/support

包裝盒内容清單

# 包裝盒内容清單

您的手機包裝盒中包含以下各項標準組件,若有任何缺少或損壞,請儘速與您購買的 經銷商連絡。選購配件並不包含在本產品包裝盒中,請洽詢各經銷商自行購買。有關其他 配件的相關訊息,請至華碩官方網站查詢 http://tw.asus.com。

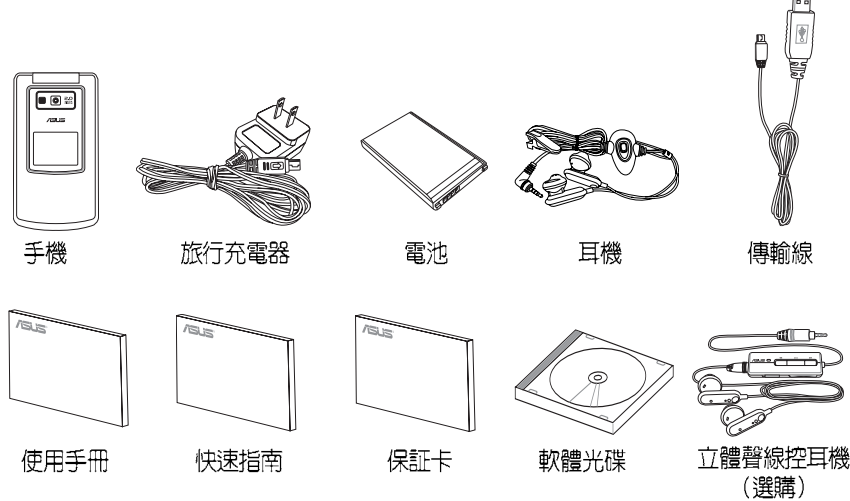

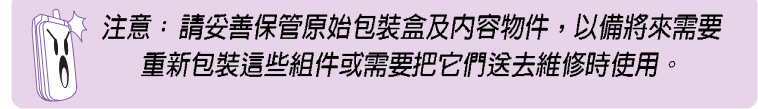

### 基本功能

| 手機外觀介紹 11          |  |
|--------------------|--|
| 開始使用本手機12          |  |
| 安裝 SIM 卡、記憶卡與電池 12 |  |
| 取出 SIM 卡、記憶卡與電池 14 |  |
| 1.將手機作為讀卡機15       |  |
| 韌體升級 15            |  |
| 手動回復原廠設定值16        |  |
| 電池充電               |  |
| 開機和關機 17           |  |
| 1.緊急呼叫 17          |  |
| 2.輸入 PIN 碼17       |  |
| 打電話17              |  |
| 1.撥打一般電話17         |  |
| 2.撥打國際電話18         |  |
| 3.更快的撥號方式18        |  |
| 結束通話 18            |  |
| 調節通話音量 18          |  |
| 擴音功能 18            |  |
| 接聽電話 18            |  |
| 拒接來電 19            |  |
| 顯示或隱藏個人資訊19        |  |
| 通話記録 19            |  |
| 來電插撥               |  |
| 通話限制 20            |  |

| 待機模式           | 21 |
|----------------|----|
| 鍵盤鎖            | 21 |
| 功能選單介紹         | 22 |
| 文字輸入           | 23 |
| 1.選擇輸入語言/輸入法   | 23 |
| 2.基本操作         | 24 |
| 3.クタロ(注音)輸入法   | 24 |
| 4.智慧 クタロ 輸入法   | 25 |
| 5.拼音輸入法        | 25 |
| 6.智慧拼音輸入法      | 25 |
| 7.英文輸入法        | 26 |
| 8.智慧英文輸入法      | 26 |
| 智慧語音辨識功能       | 27 |
| 1.語音開啓功能選項     | 27 |
| 2.語音撥打電話       | 28 |
| 3.語音查詢電話簿中的連絡人 | 29 |
| 4.語音查詢城市時間     | 29 |
| 5.語音切換情境模式     | 30 |
| 6.其他可用指令       | 30 |
| 7.數字調適         | 30 |
| 8.語音標籤         | 31 |
| 訊息             |    |
| 通用收件匣          | 33 |
| 簡訊(SMS)        | 33 |

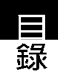

|   | _ |
|---|---|
| 1 | 録 |

| 1.讀取簡訊/收件匣      | . 33 |
|-----------------|------|
| 2.編寫和發送簡訊       | . 34 |
| 3.寄件匣           | . 35 |
| 4.常用字詞          | 35   |
| 5.訊息設定          | 35   |
| 祕密簡訊            | 36   |
| 多媒體訊息(MMS)      | 36   |
| 1.讀取多媒體訊息 / 收件匣 | . 36 |
| 2.編寫多媒體訊息       | . 36 |
| 3.發送 MMS 訊息     | . 38 |
| 4.MMS 訊息設定      | . 38 |
| 5.範本            | . 39 |
| 6.草稿            | . 40 |
| 聊天室             | 40   |
| 1.設定聊天室         | . 40 |
| 2.開始聊天(啓動聊天室)   | . 40 |
| 3.聊天室中可用功能選項    | . 41 |
| 電子郵件            | 41   |
| 1.郵件設定          | 41   |
| 2.傳送及接收郵件       | . 42 |
| 3.編輯電子郵件        | 42   |
| 語音郵件            | 43   |
| 廣播              | 43   |
|                 |      |

| 手機常用設定               |   |
|----------------------|---|
| 手機設定 45              | 5 |
| 1.日期/時間45            | 5 |
| 2.語言45               | 5 |
| 3.捷徑                 | 5 |
| 4.自訂歡迎詞45            | 5 |
| 飛航模式 46              | 3 |
| 螢幕設定 46              | 3 |
| 1.螢幕主題 46            | 3 |
| 2.設定桌布               | 3 |
| 3.待機畫面設定 46          | 3 |
| 4.其他螢幕相關設定           | 7 |
| 鈴 <del>聲</del> 設定 47 | 7 |
| 通話設定 47              | 7 |
| 1.來電插撥               | 7 |
| 2.來電轉接               | 7 |
| 3.通話限制 48            | 3 |
| 4.封閉群組 49            | ) |
| 5.來電過濾 49            | ) |
| 6.其他通話設定 51          | l |
| 網路設定51               | 1 |
| 1.網路選擇51             | l |
| 2.偏好網路 51            | l |
| 3.GPRS 連結            | I |

| ÷9 |
|----|
| 虾  |
|    |

| 安全設定        | 51 |
|-------------|----|
| 1.SIM 卡鎖    | 51 |
| 2.手機密碼      | 52 |
| 3.自動鍵盤鎖     | 52 |
| 4.固定撥號      | 52 |
| 5.禁止撥號      | 52 |
| 6.更改密碼      | 53 |
| 回復原廠設定      | 53 |
| 操作模式        | 53 |
| 虧身          | 54 |
| 1.新增裝置至手機   | 54 |
| 2.使用藍芽発持裝置  | 55 |
| 3.傳輸檔案      | 55 |
| 4.其他藍芽設定    | 56 |
| 數位相機        |    |
| 拍照          | 57 |
| 1.拍照時可用的快速鍵 | 57 |
| 2.照片設定      | 58 |
| 3.進階設定      | 58 |
| 影片錄製        | 59 |
| 1.錄影時可用的快速鍵 | 59 |
| 2.錄影器設定     | ô0 |
| 3.影片設定      | ô0 |
| 4.儲存位置      | 60 |

| 5.還原設定       | 61 |
|--------------|----|
| 我的相簿         | 61 |
| 我的影片         | 62 |
| 照片藝術家        | 62 |
| QR Code 解碼器  | 63 |
| 多媒體中心        |    |
| 音樂播放器        | 65 |
| 1.MP3 播放介面說明 | 65 |
| 2.將音樂儲存至記憶卡  | 66 |
| 3.播放 MP3 音樂  | 66 |
| 4.編輯播放清單     | 66 |
| 5.查看歌曲詳細資料   | 67 |
| 6.音樂播放器設定    | 67 |
| 收音機          | 67 |
| 1.收聽廣播       | 67 |
| 2.收音機介面說明    | 68 |
| 3.收音機選項設定    | 68 |
| 立體聲線控耳機(選購)  | 69 |
| 遊戲(Java)     | 70 |
| 行動助理         |    |
| 鬧鈴           | 71 |
| 行事曆          | 71 |
| 待辦事項         | 72 |
| 計算機          | 73 |

|   | = |   |
|---|---|---|
| - | - | - |
| 1 | 詠 |   |

雷

通話記錄

| 工程計算機     | 73 |
|-----------|----|
| 世界時鐘      | 73 |
| 錄音筆       | 73 |
| 語言學習機     | 74 |
| FM 定時錄音   | 75 |
| 碼錶        | 76 |
| 倒數計時      | 77 |
| 檔案總管      | 77 |
| 單位換算      | 78 |
| 匯率換算      | 78 |
| 健康管理      | 79 |
| 話運        |    |
|           | ~~ |
| 1.新增建給入   | 80 |
| 2.搜尋連絡人   | 80 |
| 3.複製全部電話簿 | 80 |
| 4.複製單筆連絡人 | 81 |
| 5.刪除全部連絡人 | 81 |
| 6.刪除單筆連絡人 | 81 |
| 7.編輯來電群組  | 81 |
| 8.其他號碼設定  | 82 |
| 9.快速撥號    | 82 |

| 已撥電話 84        |  |
|----------------|--|
| 已接電話 84        |  |
| 刪除記録 85        |  |
| 通話時間 85        |  |
| 通話費用 85        |  |
| 簡訊計數器86        |  |
| GPRS 計數器 86    |  |
| 網路             |  |
| WAP 87         |  |
| 1.WAP 設定87     |  |
| 2.首頁           |  |
| 3.WAP 收件匣 88   |  |
| 手機良伴           |  |
| 安裝「手機良伴」軟體     |  |
| 移除「手機良伴」軟體 90  |  |
| 「手機良伴」 功能介紹 91 |  |
| 1.使用環境說明       |  |
| 2.主畫面說明        |  |
| 3.啓動軟體         |  |
| 4.「手機良伴」狀態     |  |
| 5.其他注意事項       |  |

# 基本功能介紹

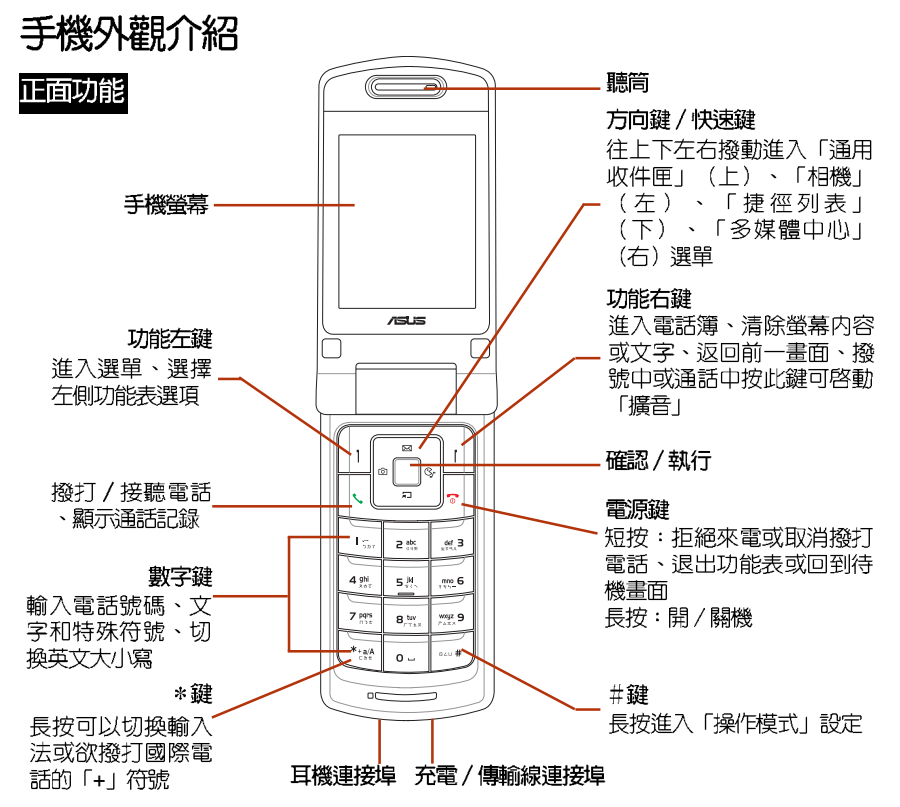

11

外觀介紹

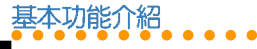

正面功能

安裝

SIM 卡與電池

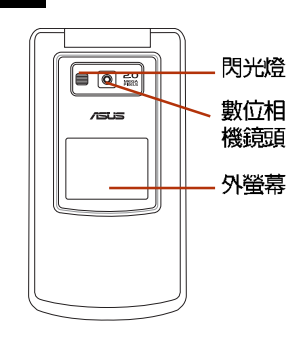

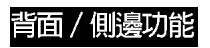

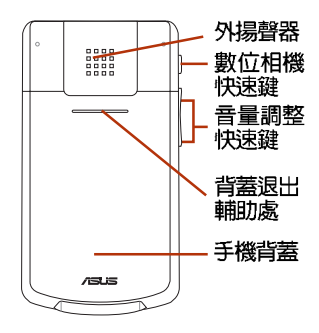

# 開始使用本手機

若要使用本手機,請先向系統業者申請 SIM 卡,在手機中插入系統業者所提供的 SIM 卡,SIM 卡當中含有 PIN 碼與電話號 碼,同時也可以讓您儲存電話號碼、簡訊等 資料,如果不慎遺失您的 SIM 卡,請儘速與 您的系統業者連絡。

# 安裝SIM卡、記憶卡與電池

- 1. 打開手機背蓋。
- 手機背面電池槽的下方有一黑色的 SIM 卡卡座,將 SIM 卡金色接腳朝下、缺口 朝向手機左側,以與手機平行的方式緩 緩推入 SIM 卡槽内,推到底部。

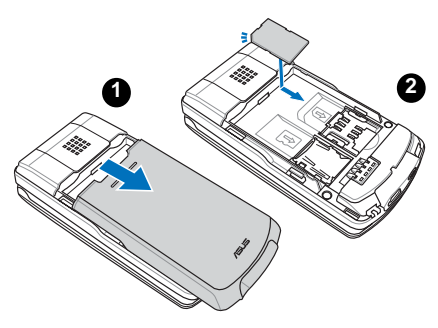

- SIM 卡及其金屬觸點非常容易因刮痕
   或彎曲而損壞,因此在使用、插入與
   取出卡片時,都應該相當小心。
- 在安裝或取出 SIM 卡之前,請務必將 手機關機,取下電池。
- 在 SIM 卡插槽的左側,將 microSD 記憶 卡金色接腳朝下,缺角朝向手機左側, 以與手機平行的方式,往手機底端緩緩 推入記憶卡槽內,推到底部,讓記憶卡 完全插入。

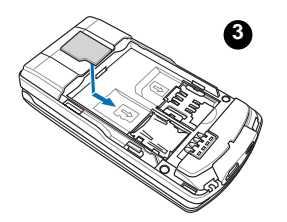

4. SIM 卡與記憶卡放置完成之後,接著將 電池置入手機,將電池的二個凸片與金 屬接腳朝下插入手機對應的卡槽中。然 後將電池往下壓,電池完全固定時會發 出「喀」一聲。

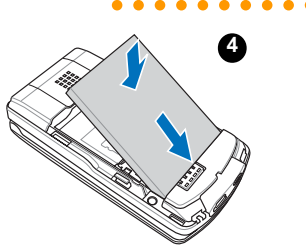

SIM 卡與電池

安裝

基本功能介紹

 最後將手機背蓋裝回,背蓋完全固定時 會發出「喀」一聲。

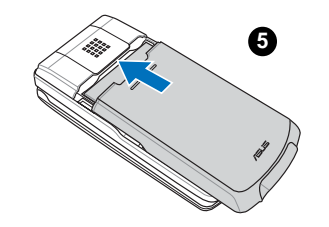

#### 警告:

- 插入電池時,請確認將電池的二個凸 片完全的置入手機電池槽的底部凹 槽,若沒有將凸片對準凹槽就強行將 電池往下壓,可能使電池遭到損毀。
- 電池如果更換不正確會有爆炸的危險,請依製造商說明(標示於電池上)處理使用過的電池。

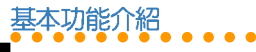

# 取出SIM卡、記憶卡與電池

 用手指按住手機背蓋與背蓋退出輔助 處,依圖示箭頭方向將手機背蓋推出。

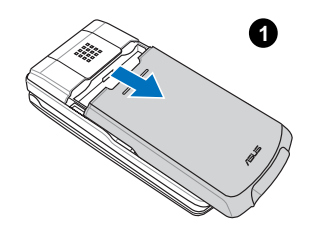

 在電池上方與手機交界處,在手機端有 微微凹陷處,以手指頭深入凹陷處將電 池往下方壓下,然後往上提,即可將電 池與手機的機身分離。

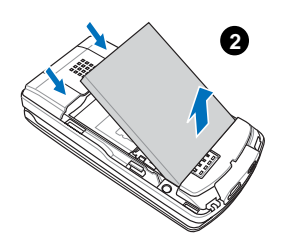

 移開電池之後,將 SIM 卡往手機頂端方 向,以與手機平行的方式緩緩推出即可 取出 SIM 卡。

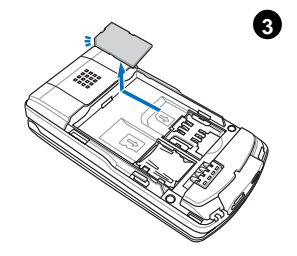

 以手指頭將記憶卡往手機頂端方向,以 與手機平行的方式緩緩推出即可取出記 憶卡。

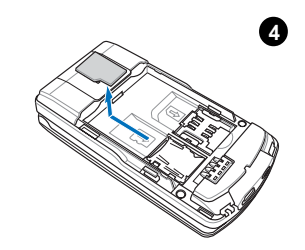

基本功能介紹

### 1. 將手機作為讀卡機

本手機隨機附贈 micro USB 傳輸線, 您可 以將本手機作為 micro SD 記憶卡的讀卡機。

- 1. 將記憶卡放入手機。
- 將 micro USB 傳輸線的 USB 接頭端連接 至電腦,另一端接頭連接至手機底部的 連接埠。
- 接著會出現「儲存裝置」選項,點選 「儲存裝置」後手機會自動關機。
- 此時您的電腦就會抓取到本手機,可以 對手機上的 micro SD 記憶卡進行檔案存 取與編輯。

**注意**:手機作為讀卡機使用時,請勿開 機。

# 韌體升級

您可以依照以下的步驟自行更新手機韌 體。作業系統支援:Windows 2000/XP。

### 1. 執行步驟

1. 從華碩網站(tw.asus.com)下載本手機 最新版本的韌體。

- 確認手機在關機狀態,而且 USB 傳輸線 沒有插在手機上。
- 執行韌體更新程式,按下「更新韌體」 按鍵,做「建立連線」動作。
- 4. 先將 USB 傳輸線的一端接在電腦,按著 手機上的按鍵 ,將 USB 傳輸線插入 手機的 USB 傳輸線連接埠,電腦會自動 找到 COM 埠,此時將自動執行更新軟體 的動作。
- 如果超過 15 秒程式没找到 COM 埠,請 將手機電池拔起後再裝回去,重新執行 上述步驟。
- 看到「燒錄完成」,請按下「結束程 式」關閉程式結束執行。
- 軟體更新結束,請執行回復手機原廠設 定値,新的WAP/MMS setting 才能啓 動。

### 2. 注意事項

- 請確定手機電池充足,以免影響程式執行。
- 請勿中斷軟體更新過程,更新過程如果 發生中斷,將手機電池拔起後再裝回 去,重新執行程式。
- 3. 更新過程約需 3~5 分鐘,請耐心等候。

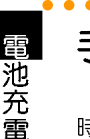

基本功能介紹

# 手動回復原廠設定値

本功能可以讓手機所有的設定値回到出廠 時的設定,但是並不會刪除您在「電話 簿」、「行動秘書」、「訊息」中的資料。

- 進入「設定/回復原廠設定値」,輸入 密碼 1234(預設値)後,手機會自動關 機再開機,即可回復為原廠設定値。
- 請注意回復原廠設定値後,手機各項功 能,如:來電鈴聲、鬧鈴等會回到原廠 設定。

# 電池充電

本手機採用充電式鋰電池,請使用經認可 的電池和充電器。隨包裝盒所附的鋰電池可 隨時充電且不影響手機的效能。電池充電中 時仍然可以使用手機。

#### 注意:

- 首次使用手機前,電池必須充滿電。 新電池請至少充電四個小時。
- 若電池閒置很久沒有使用,則插上充 電器後必須靜待一段時間後,充電指 示燈才會亮起。

### 1. 開始充電

- 請先確認電池已經裝 在手機上。
- 將旅行充電器的充電 插頭插入手機底部的 插槽。
- 將旅行充電器的電源 插頭連接到標準交流 電源插座。

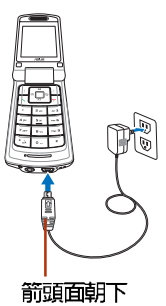

### 1-1. 充電顯示說明

- 若行動電話為「開機」狀態,螢幕右上 角的電池強度圖示會有動畫圖示表示正 在充電。充電之時仍然可以使用手機做 撥打、接聽電話或收發訊息等動作,但 充電時間會延長。
- 若行動電話為「關機」狀態,螢幕會顯 示正在充電的動畫圖示。充電完成會顯 示充電完成的圖示。

#### 1-2. 電量不足指示

螢幕右上角電池圖示會顯示目前電池剩餘 電量。當電池電量不足時,手機會發出聲音 提醒您,螢幕上也會出現電量不足訊息。

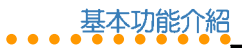

### 2. 充電完成

充電完畢時,手機會以不同的圖示來顯 示,說明如下。

- 若手機為「開機」狀態,右上角的電池 強度動畫圖示會停止。
- 若手機為「開機」狀態,螢幕上會顯示 電池充飽的圖示。

# 開機和關機

按住電源鍵 🕝 可開機或關機。

### 1. 緊急呼叫

若手機未插入 SIM 卡,開機之後螢幕會出現「插入 SIM 卡」,此時可以撥出緊急電話 (例如:112),直接按 112,再按 、, 或是按功能右鍵(緊急),再按功能左鍵 (是)即可撥打緊急電話,或按 。 取消。 注意:此功能只能在緊急時使用。

注意:各個國家(地區)的緊急號碼不盡 相同,請在旅行前檢查這些緊急號碼。某 些時候,網路或地域因素會造成您無法撥 打緊急號碼。請洽詢當地行動電話系統服 務商。

### 2. 輸入 PIN 碼

為防止盜用,SIM 卡附有一組 PIN 碼。若 螢幕要求輸入 PIN 碼,請輸入 PIN 碼,螢幕 會顯示「\*\*\*\*」。輸入錯誤時可按功能右鍵清 除,並重新輸入。輸入完成請按功能左鍵確 定即可。

接下來手機搜尋網路需要幾秒鐘時間,當 系統業者名稱出現在螢幕時,表示手機已在 待機狀態,可以隨時使用。

注意: 當您已插入 SIM 卡並開機後,螢幕仍出現「插入 SIM 卡」之訊息時,請洽詢您的系統業者,或檢查 SIM 卡是否確實插入凹槽。

# 打電話

### 1. 撥打一般電話

- 輸入要撥打的號碼,輸入錯誤時可按一下 功能右鍵清除最後一位數字,並重新輸 入。要清除全部號碼,請按住功能右鍵。
- 號碼輸入完成後按功能左鍵可以儲存此 號碼至電話簿。
- 3. 號碼輸入完成後按 🕓 開始撥號。

副機和關機

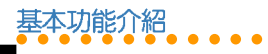

說明:撥打家用電話請輸入區碼和電話號碼,撥打行動電話則不需要輸入區碼。

# 2. 撥打國際電話

撥打國際電話請快速按二下 \* , 或按住 \* 直到出現「+」再輸入國家代碼、區碼 和電話號碼。

### 3. 更快的撥號方式

#### 3-1. 使用電話簿撥打電話

您可將常用的電話號碼存在「**電話簿」**, 然後使用電話簿來撥打電話。

在待機狀態按功能右鍵進入電話簿,再使 用上/下方向鍵從電話簿清單選擇欲撥打的 電話,再按 、 開始撥號。

### 3-2. 重撥電話(使用通話記錄撥打 電話)

結束通話

按 💿 結束通話。

# 調節通話音量

在通話中按手機左側的 (二) 鍵可調整 通話音量大小。

# 擴音功能

在通話中或撥號中按功能右鍵( 免持)可 使用擴音功能,再按一次功能右鍵(手持) 回復聽筒通話。

# 接聽電話

您必須先開機(待機模式)才能接聽電 話。來電時手機會依照情境模式的設定發出 震動或鈴聲,螢幕會顯示來電號碼、姓名或 隱藏號碼(電話簿中已儲存該姓名時螢幕才 會出現姓名)。若您在電話簿中有設定「圖 片」則來電時螢幕會顯示相片。

接聽電話按 🔨 ,結束通話按 🛜 。

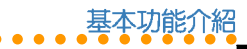

# 1. 通話中可使用的功能

當您的手機正在通話中時,您可以按功能 左鍵(選項)使用以下的功能:

| 通話選項            | 說明                                      |
|-----------------|-----------------------------------------|
| 暫停              | 保留此通電話                                  |
| 結束              | 結束通話                                    |
| 新通話             | 保留此通電話,撥打第二通電話                          |
| 電話簿             | 通話中查詢電話簿                                |
| 簡訊              | 通話中可以瀏覽或發送訊息                            |
| 錄 <del>音筆</del> | 將此通電話錄音(或在通話中按<br>手機左側的 💼 按鍵也可進行<br>錄音) |
| 雙音多頻            | 開啓或關閉發送雙音多頻音功能                          |
| 靜音              | 啓動或關閉靜音功能                               |

# 拒接來電

當有來電時,若您想拒絕接聽來電,請按 二次功能右鍵(拒接)或按一次 。,對方 可能會被轉移到您的語音信箱,或聽到忙線 中的聲音,這取決於您的系統服務商及您的 服務設定。

# 顯示或隱藏個人資訊

當您打電話給其他人時,您的電話號碼會 顯示在對方的手機螢幕上。

如果您要隱藏電話號碼,在待機狀態按功 能左鍵/設定/通話設定/隱藏號碼,選擇 「啓動」(預設値為「系統預設」)。

# 通話記錄

在待機狀態按功能左鍵/「通話記録」, 可以查看未接電話、已撥電話、已接電話的 綜合電話號碼記錄,以及通話資訊。單一項 目的列表中最多可以儲存 20 筆最新通話記錄,各項目的通話記錄超過 20 筆時最早的通話記錄超過 20 筆時最早的通話記錄超過 50 筆時最早的通話記錄將被刪除。請參考 84 頁的說明。

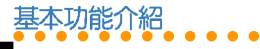

# 1. 未接電話

來

電插撥

當您有未接電話時,螢幕上會直接進入 「通話記録/未接電話」,此時您可以直接 按功能左鍵(讀取)來查看電話號碼,或再 按一次確認鍵查看未接電話的號碼及來電時 間等資訊。再按功能左鍵(選項)可以進行 刪除、儲存電話簿、撥號、編輯、傳送簡 訊/MMS等動作。

若螢幕上的訊息消失,您可以在待機畫面 按功能左鍵/通話記錄/未接電話,使用 上/下方向鍵選擇未接來電,再按確認鍵來 查看未接電話的號碼及來電時間等資訊。

### 2. 已撥電話 / 已接電話

進入「通話記録」,選擇「已撥電話」或 「已接電話」,您可以使用上/下方向鍵選 擇某一記錄,按確認鍵查看通話日期、時 間、電話號碼與已撥打或已接聽次數等資 訊。

再按功能左鍵(選項)可以進行刪除、儲存至電話簿、撥號、編輯、傳送簡訊、傳送 MMS 等動作。

來電插撥

如果系統服務商支援來電插撥,則可以使 用此功能,但需要進入「設定/通話設 定/來電插撥」,啓動電話插撥功能。

- 如果在通話時有另一個電話打進來,可 按 接聽第二個來電。
- 再按 <u></u>可以回到第一個電話,來回按
   選擇切換可以在兩個電話間切換。

# 通話限制

要使用通話限制功能需要系統服務商支援。本服務可限制各種類型的撥入和撥出電話。本項服務需要輸入網路密碼後才能使用。

在「設定/通話設定/通話限制」中可以 找到所有限制選項。請參考48頁的說明。

- 「通話限制」所有選項設定的成功與 否,係依據系統服務商所回應的結果 而定。
- 2. 密碼的預設値依系統業者而定。
- 可至「設定/通話設定/通話限 制/變更禁撥密碼」來變更密碼。

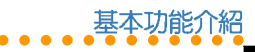

# 鍵盤鎖

您也可以進入「設定/安全設定/自動鍵 盤鎖」設定這項功能。請參考52頁的說明。

在鍵盤鎖住時,仍然可以按 **、** 接聽電話,且在通話期間,手機可以正常操作其他功能,當通話結束後或拒接電話時,鍵盤會自動鎖上。

# 待機模式

在手機開機但未使用時即處於待機模式。 待機模式時,螢幕上會顯示多種圖示。

日期和時間顯示在螢幕底部。日期和時間 的左下角是主選單,右下角是電話簿。按功 能左鍵查看功能選單,按功能右鍵使用電話 簿。待機模式螢幕圖示說明如下:

| 圖示 | 說明                     |
|----|------------------------|
| ۳  | 訊號強度。直條越多表示收訊狀<br>態越好。 |
|    | 有未接電話尚未檢視              |
|    | 電話轉接已啓動(所有電話來電<br>轉接)  |

| 圖示       | 說明              |
|----------|-----------------|
| 3        | 使用線路1或線路2       |
|          | 鈴聲為有聲模式         |
| Ø        | 鈴聲為無聲、無震動模式     |
|          | 鈴聲為先震後鈴模式       |
| 8        | 鍵盤已鎖定           |
| 0        | 來電震動已啓動         |
| 11       | 鬧鐘已設定           |
|          | 收到或有未閱讀的簡訊      |
|          | 收到或有未閱讀的 MMS 訊息 |
| 6        | 收到或有未閱讀的電子郵件    |
|          | 系統服務進入漫遊狀態      |
| 18       | 聊天室功能已啓動        |
| ٤.       | 啓動來電過濾的「拒接電話」功能 |
| <u>۵</u> | 啓動來電過濾的「允接電話」功能 |
|          | 電池剩餘電力顯示        |
| *        | 藍芽功能已啓動         |

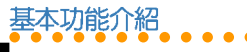

1. 待機模式可使用的快速鍵

當您在待機模式時,可以使用的快速鍵如 下表所示。

| 圖示或說明    | 快速鍵說明                       |
|----------|-----------------------------|
| 方向鍵往上撥   | 進入通用收件匣                     |
| 方向鍵往下撥   | 進入捷徑列表                      |
| 方向鍵往左撥   | 進入相機功能選單                    |
| 方向鍵往右撥   | 進入多媒體中心                     |
|          | 手機右側,按一下啓動拍照<br>功能          |
|          | 調整按鍵音量、通話音量、<br>鈴聲音量        |
| 1        | 進入主選單(功能左鍵)                 |
| ٦        | 進入電話簿(功能右鍵)                 |
| <b>S</b> | 顯示通話記錄,包括已撥電<br>話、已接電話、未接電話 |
| <u></u>  | 按一下為回到待機模式<br>長按為開關機        |

# 功能選單介紹

欲查看功能選單,請在待機狀態按左鍵, 進入功能選單後,使用方向鍵可在各選單項 目間移動。選單左側為「確定」,右側為 「返回」,按功能左鍵選定功能項目,按功 能右鍵退出該選單,按 也可退出功能 表。進入子功能表之後,同樣可使用方向鍵 在各選單項目間移動。下表為主功能表中的 各類圖示及功能說明:

| 圖示 | 說明                                                            |
|----|---------------------------------------------------------------|
| ٢  | 網路使用系統服務商提供的加値服務(取決於系統服務商是否提供),讓您可以使用STK加值服務、無線上網和設定WAP、帳號資料等 |
|    | <b>訊息</b> 查看或編寫簡訊、多媒體訊<br>息、電子郵件、語音、聊天室等<br>訊息,還可設定區域實播等選項    |
| Ø  | 操作模式 讓您設定操作模式,包<br>括鈴聲設定、音量、來電提示方<br>式、自訂鈴聲、應答模式等             |
|    |                                                               |

**小祕訣**:所有的功能選單前方都有相對應的數字,您也都可以直接按下對應的數字 鍵即可迅速跳至該選項。

|   |   | 1 | 基 | 本 | 功 | 偷 | 釕 | 除 | 2 |
|---|---|---|---|---|---|---|---|---|---|
| ٠ | • | ٠ | • |   |   | • |   | • |   |

| 圖示 | 說明                                                                                       |  |
|----|------------------------------------------------------------------------------------------|--|
| X  | <b>設定</b> 包括手機設定、螢幕設定、<br>鈴聲設定、通話設定、網路設<br>定、安全設定、回復原廠設定値<br>等,讓您可以調整時間、語言、<br>螢幕、安全性等設定 |  |
| 6  | 相機讓您可以用手機拍攝照片、<br>影片,並將照片、影片儲存、傳<br>送,或設定為來電顯示照片等                                        |  |
| ۲  | <b>多媒體中心</b> 可以用手機播放 MP3<br>音樂、FM 收音機、玩 Java 遊戲<br>等                                     |  |
| 0  | 行動助理 可以讓您設定開鈴、可<br>以安排約會的日曆、計算機、錄<br>音筆、貨幣換算、世界時鐘、圖<br>形編輯、碼表、檔案總管、健康<br>管理等             |  |
| Ø  | <b>電話簿</b> 可以儲存姓名、電話號碼<br>等個人資訊,便於記憶、查閱號<br>碼和識別來電                                       |  |
| Ø  | 通話記錄 查看未接電話、已撥電話、已接電話、已接電話,管理通話時間、<br>通話計費、簡訊及 GPRS 計數等<br>資訊                            |  |

文字輸入

在新增電話簿、發送簡訊、電子郵件或使 用 WAP 瀏覽器時,您需要輸入文字。您可 以使用「中文」或「英文」輸入訊息或電話 簿中的姓名。

為了方便不同的使用者輸入中文,本手機 提供了「**ク**タП」、「智慧**ク**タП」、「拼 音」、「智慧拼音」輸入法。英文輸入法則 有「英文輸入」以及有預測功能的「智慧英 文」輸入法。除此之外,您還可以輸入數 字、特殊符號(包括標點符號)。

注意:您所能選擇的輸入法取決於您所選 擇的輸入語言。根據您購買行動電話之國 家或地區不同,可供選擇的語言以及輸入 法也會有所不同。

### 1. 選擇輸入語言/輸入法

在任何文字輸入視窗中,按功能左鍵(選項) /「輸入法」選擇您要使用的語言或輸入法或是長按(\*)可以開啓選擇語言或輸入法選單。按()可以快速進入選擇符號。

文字輸入

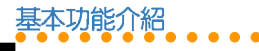

# 2. 基本操作

輸

入法介紹

- 清除:按功能右鍵(清除)可在輸入有 誤時清除字母。
- 輸入空格:在任何一種輸入法中,都可以使用方向鍵往右直接移動一個字元: 或按 0 鍵選擇 - 符號即可。
- 標點符號與特殊符號:在任何一種輸入 法中,都可以按 O 選擇標點或特殊符 號。
- 切換大小寫:在英文輸入與智慧英文法時,輕按(\*)可以切換大小寫。
- 在注音輸入法中,按
   可以選擇四聲
   符號。

### 3. クタロ(注音) 輸入法

- 輸入注音符號:按下注音符號相對應的 按鍵,直到出現所需的注音符號。輸入 錯誤按功能右鍵(清除)並重新輸入。
- 選擇中文字:使用方向鍵選擇您需要的 字,再按功能左鍵選定。
- 預測文字:輸入文字之後,手機會根據 第一個字,從內建的詞彙中預測下一個 可能的文字,使用方向鍵選擇需要的文 字,按下功能左鍵選定所需的文字。

- 結束預測:若無需要或不想使用預測清 單,請按功能右鍵(返回)即可清除預 測清單,重新輸入所需的注音符號。或 是也可以直接輸入下一個注音符號。
- 制除已輸入的文字:輸入錯誤時按一下 功能右鍵(清除)可以刪除螢幕上已經 鍵入的文字,並由最右方的文字開始刪 除。

#### 3-1. 注音輸入範例-「早安你好」

- 1. 確認輸入法已經切換至「クタロ」輸入法。
- 2. 早:按二下數字鍵 3,按一下數字鍵
   8,按三下 0,按下功能左鍵(選取)選取「早」字。
- 安:不需清除預測清單畫面,直接按三 下數字鍵 3,向右按一下方向鍵,按 下功能左鍵(選取)選取「安」字。
- 你:不需清除預測清單畫面,直接按二下數字鍵 了,按二下 6,向右按一下方向鍵,按下功能左鍵(選取)選取「你」字。
- 好:不需清除預測清單畫面,直接按一下數字鍵 B,向右按一下方向鍵,按下功能左鍵(選取)選取「好」字。

基本功能介紹

輸

入法介紹

下表顯示鍵盤上的按鍵與注音符號及四聲 符號的對應方式,以及需要按幾下才能出現 所需要的符號。

| 按鍵 | 一次 | 二次 | 三次 | 四次 |
|----|----|----|----|----|
|    | う  | ㄉ  | Y  |    |
| 2  | ~  | 뇌  | 历  |    |
| З  | 史  | q  | 马  | 儿  |
| 4  | 夂  | *  | 도  |    |
| 5  | ጛ  | <  | 7  |    |
| 6  | 彳  | 女  | 4  | -  |
| 7  | П  | 3  | さ  |    |
| 8  | Γ  | Т  | 幺  | ヌ  |
| 9  | 7  | 4  | 尤  | X  |
| 0  |    | 1  | v  | ×  |
| *  | L  | 力  | ¥  |    |
| #  | D  | L  | Ц  |    |

### 4. 智慧 クタロ 輸入法

本輸入法可以加快您輸入注音的速度,每 個字的注音只需按第一個注音符號的按鍵即 可。以輸入「早安」為例:

- 確認輸入法已經切換至「智慧 ウタロ 輸 入法」。
- 2. 早:按一下3,按一下8,向右按 二下方向鍵,選擇「124」後按功能左 鍵(選取),向右按一下方向鍵,按功 能左鍵(選取)選擇「早」。
- 安:按一下 3,向右按三下方向鍵, 選擇「马」後按功能左鍵(選取),向 右按二下方向鍵,按功能左鍵(選取) 選擇「安」。

### 5. 拼音輸入法

拼音輸入法是以「漢語拼音」為原理而設計的,對於熟悉漢語拼音的使用者來說,使 用拼音輸入法會覺得很方便,拼音字母的按 鍵分布與英文鍵盤一致。

### 6. 智慧拼音輸入法

智慧拼音輸入法提供更簡便的輸入方式, 您只要連續鍵入每個字(通常只需鍵入前 一、二個字)的拼音,然後藉由預測功能得 到該詞。

例如輸入「你」,只需要按一下數字鍵 6,按一下數字鍵 4,就可選擇「你」 字。

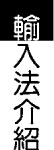

### 7. 英文輸入法

基本功能介紹

英文輸入法讓您可以輸入單個字母,適用 於新增電話簿或輸入 WAP 地址。

輸入簡訊時,按鍵對應的字元將顯示在螢 幕下方,重複按鍵可在這些字元間移動,暫 停時,選定的字母將顯示在螢幕上。

### 7-1. 英文輸入範例-「my phone」

- 1. 按一次數字鍵 6 選擇「m」。
- 2. 按三次數字鍵 9 選擇「y」。
- 3. 向右按一下方向鍵空一格。
- 按一下 Z 輸入 [p],按兩次 4 輸 入 [h],按三下 6 輸入 [o],略停 一下,再按二下 6 輸入 [n],按二 下 3 輸入 [e]。

說明:按下 \* 可以切換大小寫。

### 8. 智慧英文輸入法

有預測功能的「智慧英文輸入法」可以加快您輸入英文的速度,每個字母只需按一次按鍵。以輸入「book」為例:

- 1. 按一下數字鍵 2.
- 按一下數字鍵
   水數字鍵
   此時使用上/下方向鍵
   可以循環切換不同字詞。
- 3. 按一次數字鍵 5.
- 此時雖然螢幕上出現的不是「book」, 您可以向下按一下方向鍵就會出現 「book」,同理,使用上/下方向鍵還 會出現其他與這四個按鍵組合可相對應 的英文字。

**說明**:按下 **\*** 可以切換大小寫,包括 有:ABC、abc、Abc。

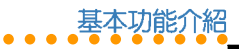

# 智慧語音辨識功能

您可以透過說出聲控的指令來執行撥出電 話或操作功能選項,任何的單字或詞彙都可 以做為聲控的指令。

- 進入「設定/手機設定/語音辨識設 定/語音辨識開關」,選擇「開啓」來 啓動智慧語音辨識功能。
- 本功能擁有「標準」與「老師說」二種 模式。進入「設定/手機設定/語音辨 識設定/語音辨識模式」,可選擇您欲 使用的模式。
- 「標準」與「老師說」模式的差別只在 於在語音指令的不同,老師說模式的指 令只需要在標準模式的語音指令之前, 加上「老師說」,例如:標準模式的指 令為一離開:老師說模式的指令則為一 老師說離開。
- 本章節以「標準」模式說明語音指令的 使用方法。

說明:智慧語音辨識需要 0.5 秒,若斷字 不清楚或在吵雜的環境可能會影響語音辨 識的正確性。

### 1. 語音開啓功能選項

本指令可以開啓所有在「設定/手機設 定/捷徑」中的功能選項。

- 在待機畫面中長按功能右鍵進入語音功 能。
- 手機發出語音提示:請說指令。嘟一聲 後直接對手機發出語音指令。

指令格式為:

《開啓/打開/執行》《\*快速功能清單》 例如:

開啓 開鈴

開啓 編輯簡訊

- \* 您可以在「設定 / 手機設定 / 語音辨識 設定 / 語音標籤 / 快捷功能清單」中找 到可以使用的語音指令的功能選項。
- 若語音辨識成功,手機會直接進入該功 能。

#### 注意:

- 指令中的功能名稱需要跟手機的功能 名稱一致,若要「開啓鬧鈴」但指令 說成「開啓鬧鐘」,則會無法辨識。
- 您可以在第32頁的「說明一」找到可 使用的快捷功能清單。

智慧語音辨識功能

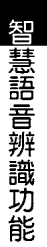

### 2. 語音撥打電話

使用語音指令打電話給電話簿中的連絡 人,或直接說出電話號應讓手機自動撥號。

### 2-1. 人名撥號

基本功能介紹

- 在待機書面中長按功能右鍵淮入語音功 能。
- 手機發出語音提示:請說指令。嘟一聲 後直接對手機發出語音指令。

指令格式為:

#### 《打電話給 / 打電話到》 《電話簿中的 人名)

例切:

打電話給 王大明

- 若語音辨識成功,手機會直接撥號。
- 4. 若該連絡人存有多個號碼,在聽到語音 提示後,請使用語音指令選擇欄位,例 如:家裡、手機或公司。
- 5. 或是可以直接發出如下的語音指令:

《打電話給 / 打電話到》 《電話簿中的 人名》《手機/家裡/公司/傳真》 例切:

6. 若有發音相近或相同的連絡人, 螢墓會 列出發音最接近的五筆記錄。在聽到語 吾指令後,請使用語吾指令選擇,例 如:第一個、第二個等,接著在嘟一聲 後,發出語音指令:確認或確定,手機 就會進行撥號。

### 2-2. 數字撥號

- 1. 在待機畫面中長按功能右鍵進入語音功 能。
- 手機發出語音提示: 請說指令。 嘟一聲 後直接對手機發出語音指令。 指令格式為:

**《數字撥號》**待系統語音提示「請說數 字|後,再說出電話號碼

例切:

數字撥號 請說數字 0228943447

- 3. 若語音辨識成功,手機會發出語音指 令:確認或確定,說出「確認或確定」 的指令後,手機會直接撥號。
- 4. 在進行數字撥號前,建議您先進行數字 **調滴**,可以獲得更理想的辨識效果。請 參考 「數字調滴」 一節的說明。

28 打雷話到 干大明 手機

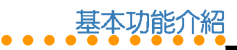

#### 注意:

- 若是要撥打一搬電話,請記得加上區 碼,例如:02。
- 每個音節要念完整,避免快速連音的 念法,例如:11、22、55、71等數字 的組合。
- 在提示音結束後約 0.5 秒後開始唸出 電話號碼,太早說出有些聲音可能沒 被收錄辨識,太晚說出可能增加被雜 音干擾的機會。

### 3. 語音查詢電話簿中的連絡人

使用語音指令查詢電話簿中的連絡人。

- 在待機畫面中長按功能右鍵進入語音功 能。
- 手機發出語音提示:請說指令。嘟一聲 後直接對手機發出語音指令。
   指令格式為:

# 〈查詢/尋找/搜尋〉 〈電話簿中的連絡人姓名〉

例如:

#### 查詢 王大明

3. 螢幕會顯示該連絡人的電話簿資料。

### 4. 語音查詢城市時間

使用語音指令查詢某個城市現在的時間。

- 在待機畫面中長按功能右鍵進入語音功 能。
- 手機發出語音提示:請說指令。嘟一聲 後直接對手機發出語音指令。 指令格式為:

《城市/時間》《城市名稱》 例如:

191JXU ·

城市 台北

時間 東京

 螢幕會顯示該城市的時間,並以語音說 出城市與當地時間。

說明:您可在第32頁的「說明二」找到可查詢的城市清單。

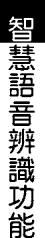

# 5. 語音切換情境模式

- 使用語音指令切換使用其他情境模式。
- 1. 在待機畫面中長按功能右鍵進入語音功 能。
- 手機發出語音提示:請說指令。嘟一聲 後直接對手機發出語音指令。 指令格式為:

《切換/切換到》《一般模式/會議模 式/戶外模式/室内模式》

例切:

基本功能介紹

切換到 會議模式

3. 本手機會自動將模式切換為語音指令中 所指定的模式。

**注意:**情境模式中的「耳機模式」無法使 用語音指令切換,直接插入耳機即可切 極。

# 6. 其他可用指令

除了上, 
北指令之外, 
還有以下指令可供您 使用。

- 《離開/取消/再見》 1.
- 30 2. 《說明》

3. 《重撥已接雷話》

《重撥已撥雷話》 4.

《未接雷話 / 重撥未接雷話》 5.

### 7. 數字調適

當您要使用數字撥號之前,建議您先執行 「數字調適」功能,讓本手機可以執行更精 確的語音辨識。請盡量在安靜的環境執行本 功能。

- 1. 進入「設定/手機設定/語音辨識設 定/數字調滴」。
- 2. 在每個提示音後, 念出書面上顯示的數 字串。

#### 說明:

- 1. 手機語言設定為「英文」時,僅提供 英文數字識別,0可以說Zero或Oh。
- 2. 手機語言設定為「繁體中文」時,僅 提供台灣口音中文數字識別,1 只可 以說vi。
- 3. 手機語言設定為「簡體中文」時,僅 提供大陸口音中文數字識別,1 只可 以說 yi 或 yao。

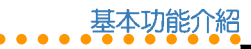

- 以平常說話的速度和音量來進行調適, 不要刻意調整聲調,也不要太快或太 慢。
- 每一個音都請清楚完整的發音,不要快 速連音,數字之間也不要有顯著的停 頓。
- 請等提示音結束後,稍等 0.5~1 秒鐘再 念出調適語句,太早念出會造成前面的 聲音沒錄到。
- 6. 若是因為雜音或驗證失敗,有時候系統 會要求使用者重念同一個數字串,因 此,只要有提示音響起,就算畫面提示 文字沒有改變,也請在提示音之後念出 畫面上的數字串。
- 數字調適的句子總共有十句,十個句子 的數字調適通過後即完成數字調適的工 作,之後您會發現當進行數字撥號時, 對數字的識別效能會有顯著的提升。

8. 語音標籤

您可使用本項目為某些功能錄製不同的語 音指令(或稱為標籤)。

例如,您在電話簿中的連絡人名稱輸入 為:王大明,但是您可以使用本功能將語音 標籤録製為:親愛的。當您使用語音指令 時,就可以說《打電話給 親愛的》,而非 《打電話給 王大明》。

- 進入「設定/手機設定/語音辨識設 定/語音標籤」。
- 可設定的項目有「電話簿清單」、「快 捷功能清單」、「城市清單」。
- 本節以電話簿清單為例。因此接著選擇 「電話簿清單」,在電話簿清單中找到 王大明,按左鍵(確定)/「錄製」。
- 在提示
   在提示
   普後念出
   您要錄製的標籤,驗證 成功之後即完成該語音標籤的錄製。
- 此外,您可以進入「設定/手機設 定/語音辨識設定/語音標籤/全部刪 除」來將錄製過的語音標籤全部刪除。
- 您也可以進入「設定/手機設定/語音 辨識設定/語音標籤/語音標籤狀態」 來查看目前錄製語音標籤的狀態。

智慧語音辨識功能

| 說明一:語音辨識可用的快捷功能清單如下:                                                                                                    |
|----------------------------------------------------------------------------------------------------|
| 搜尋、新增、來電群組、我的電話號碼、                                                                                                    |
| 記憶體狀態、預設儲存位置、歡迎詞、輸                                                                                                    |
| 入法、預設編碼、來電轉接、内螢幕桌                                                                                                    |
| 布、定時開關機、手機密碼、主題、操作                                                                                                    |
| 模式、響鈴模式、鈴聲設定、已接電話、                                                                                                    |
| 已撥電話、未接電話、行事曆、待辦事                                                                                                    |
| 項、鬧鈴、計算機、單位換算、匯率換                                                                                                    |
| 算、體脂計算、生理週期、世界時鐘、編                                                                                                    |
| 輯簡訊、收件匣、寄件匣、語音郵件、音                                                                                                    |
| 樂播放器、藍芽設定、WAP、MMS。                                                                                                    |
| 說明 <sup>—</sup> :可查詢的城市時間清單列表如                                                                                                    |
| 下:                                                                                                    |
| <i>下:</i><br>阿拉斯加、阿姆斯特丹、亞利桑那、雅                                                                                                    |
| 下:<br>阿拉斯加、阿姆斯特丹、亞利桑那、雅<br>典、曼谷、北京、柏林、布宜諾艾利斯、                                                                                                    |
| 下:<br>阿拉斯加、阿姆斯特丹、亞利桑那、雅<br>典、曼谷、北京、柏林、布宜諾艾利斯、<br>維德角群島、加拉卡斯、加勒比海、芝加                                                                                                    |
| 下:<br>阿拉斯加、阿姆斯特丹、亞利桑那、雅<br>典、曼谷、北京、柏林、布宜諾艾利斯、<br>維德角群島、加拉卡斯、加勒比海、芝加<br>哥、可倫坡、達卡、杜拜、艾尼威托克                                                                                                    |
| 下:<br>阿拉斯加、阿姆斯特丹、亞利桑那、雅<br>典、曼谷、北京、柏林、布宜諾艾利斯、<br>維德角群島、加拉卡斯、加勒比海、芝加<br>哥、可倫坡、達卡、杜拜、艾尼威托克<br>島、夏威夷、胡志明市、香港、伊斯蘭馬                                                                                                    |
| 下:<br>阿拉斯加、阿姆斯特丹、亞利桑那、雅<br>典、曼谷、北京、柏林、布宜諾艾利斯、<br>維德角群島、加拉卡斯、加勒比海、芝加<br>哥、可倫坡、達卡、杜拜、艾尼威托克<br>島、夏威夷、胡志明市、香港、伊斯蘭馬<br>巴德、伊斯坦堡、雅加達、耶路撒冷、喀                                                                                                    |
| 下:<br>阿拉斯加、阿姆斯特丹、亞利桑那、雅<br>典、曼谷、北京、柏林、布宜諾艾利斯、<br>維德角群島、加拉卡斯、加勒比海、芝加<br>哥、可倫坡、達卡、杜拜、艾尼威托克<br>島、夏威夷、胡志明市、香港、伊斯蘭馬<br>巴德、伊斯坦堡、雅加達、耶路撒冷、喀<br>布爾、吉隆坡、里斯本、倫敦、洛杉磯、                                                                                        |
| 下:<br>阿拉斯加、阿姆斯特丹、亞利桑那、雅<br>典、曼谷、北京、柏林、布宜諾艾利斯、<br>維德角群島、加拉卡斯、加勒比海、芝加<br>哥、可倫坡、達卡、杜拜、艾尼威托克<br>島、夏威夷、胡志明市、香港、伊斯蘭馬<br>巴德、伊斯坦堡、雅加達、耶路撒冷、喀<br>布爾、吉隆坡、里斯本、倫敦、洛杉磯、<br>馬德里、馬尼拉、中途島、莫斯科、新德                                                                  |
| 下:<br>阿拉斯加、阿姆斯特丹、亞利桑那、雅<br>典、曼谷、北京、柏林、布宜諾艾利斯、<br>維德角群島、加拉卡斯、加勒比海、芝加<br>哥、可倫坡、達卡、杜拜、艾尼威托克<br>島、夏威夷、胡志明市、香港、伊斯蘭馬<br>巴德、伊斯坦堡、雅加達、耶路撒冷、喀<br>布爾、吉隆坡、里斯本、倫敦、洛杉磯、<br>馬德里、馬尼拉、中途島、莫斯科、新德<br>里、紐約、巴黎、里約熱内盧、羅馬、聖                                            |
| 下:<br>阿拉斯加、阿姆斯特丹、亞利桑那、雅<br>典、曼谷、北京、柏林、布宜諾艾利斯、<br>維德角群島、加拉卡斯、加勒比海、芝加<br>哥、可倫坡、達卡、杜拜、艾尼威托克<br>島、夏威夷、胡志明市、香港、伊斯蘭馬<br>巴德、伊斯坦堡、雅加達、耶路撒冷、喀<br>布爾、吉隆坡、里斯本、倫敦、洛杉磯、<br>馬德里、馬尼拉、中途島、莫斯科、新德<br>里、紐約、巴黎、里約熱内盧、羅馬、聖<br>地牙哥、首爾、上海、所羅門群島、雪                       |
| 下:<br>阿拉斯加、阿姆斯特丹、亞利桑那、雅<br>典、曼谷、北京、柏林、布宜諾艾利斯、<br>維德角群島、加拉卡斯、加勒比海、芝加<br>哥、可倫坡、達卡、杜拜、艾尼威托克<br>島、夏威夷、胡志明市、香港、伊斯蘭馬<br>巴德、伊斯坦堡、雅加達、耶路撒冷、喀<br>布爾、吉隆坡、里斯本、倫敦、洛杉磯、<br>馬德里、馬尼拉、中途島、莫斯科、新德<br>里、紐約、巴黎、里約熱内盧、羅馬、聖<br>地牙哥、首爾、上海、所羅門群島、雪<br>梨、台北、德黑蘭、東京、多倫多、特林 |

# 訊息

本手機支援 SMS、EMS 簡短訊息服務以 及 MMS 多媒體訊息服務。當您收到新訊息 時,待機螢幕上會出現信封圖示。

SMS 讓您可以閱讀、編寫、傳送與接收 文字訊息:而 MMS 可讓您傳送與接收文 字、聲音、影像等動態的影音訊息,讓您的 生活更精彩,溝通更容易。若手機螢幕上出 現記憶體已滿的圖示,那麼您必須先刪除收 件匣或寄件匣的訊息才能再接收新訊息。

# 通用收件匣

在「訊息/通用收件匣」中會列出 SMS、MMS以及Email收件匣中的所有訊 息,根據不同的訊息種類則有不同的選項可 供操作。

# 簡訊(SMS)

### 1. 讀取簡訊 / 收件匣

當您收到簡訊時,螢幕上會出現新訊息的 動畫通知,此時按功能左鍵(讀取)即可讀 取訊息內容。 您也可以直接進入「訊息/簡訊/收件 匣」讀取已收到的訊息。

#### 1-1. 讀取簡訊時可使用的功能

在收件匣列表中選擇欲讀取的訊息,按功 能左鍵(選項)/「讀取」讀取訊息內容, 再按功能左鍵(選項)可使用下表所列的功 能。

| 選項         | 說明             |
|------------|----------------|
| 回覆         | 回覆訊息給發訊者       |
| 刪除         | 刪除此一訊息         |
| 編輯         | 編輯此一訊息         |
| 轉寄         | 轉寄此一訊息         |
| 聊天         | 與發訊者使用聊天室收發訊息  |
| 擷取號碼       | 儲存發訊者的電話號碼至電話簿 |
| 擷取網址       | 擷取簡訊中提到的網址     |
| 擷取電子<br>信箱 | 擷取簡訊中提到的電子信箱   |
| 儲存項目       | 儲存簡訊中附帶的物件     |

訊息

編寫和發送簡訊

訊息

# 2. 編寫和發送簡訊

請依照以下說明來編寫和發送簡訊:

- 1. 選擇「訊息/簡訊/編輯簡訊」。
- 出現文字輸入框,輸入您的文字訊息。 或按功能左鍵(選項),可以選擇「常 用字詞」、「插入物件」、「文字格 式」(說明一)、選擇「輸入法」(說 明二)等加以編輯新簡訊。
- 編輯完成後,按功能左鍵(選項)/「傳送」。
- 編輯「傳送清單」讓您可以同時將訊息 發給多人,您可以輸入號碼或按功能左 鍵(搜尋)選擇電話簿,再選擇號碼。 然後按確定鍵。
- 5. 傳送清單編輯完成後,按功能左鍵(選項)/「立即傳送」,即可將訊息發送出去。若是您在「訊息/簡訊/設定/傳送設定」中選擇「儲存與傳送」,則當您傳送訊息時,會儲存一份訊息在「寄件匣」。

#### 說明一:編寫簡訊時可使用的功能

編寫簡訊時,在文字輸入框中按功能左鍵 (選項)有以下選項供您選擇:

| 選項   | 說明                                                                                              |
|------|-------------------------------------------------------------------------------------------------|
| 傳送   | 選此項目並編輯傳送清單後,按<br>功能左鍵(選項)可以執行:編<br>輯、立即傳送、刪除、全部刪除                                              |
| 儲存   | 將尚未發送的訊息儲存至草稿匣                                                                                  |
| 常用字詞 | 可在簡訊中插入手機内建的常用<br>字詞,例如:「回覆我」、「我<br>現在很忙…」、「謝謝」等                                                |
| 插入物件 | 可在簡訊中插入圖片、動畫(表<br>情動畫)、音樂聲音等                                                                    |
| 文字格式 | 可以設定簡訊「文字大小」、設<br>定「文字型態」,包括有:粗<br>體、斜體、底線、刪除線等。還<br>可設定文字「對齊」方向、設定<br>「新段落」可增加行間隔來重新<br>設定段落格式 |
| 輸入法  | 切換輸入法                                                                                           |

說明:「插入物件」與「文字格式」屬於 EMS 簡訊的功能選項,若是對方的手機不 支援 EMS 簡訊,可能無法正常讀取該訊 息。

本手機支援多種文字輸入法,請參閱第23 頁「文字輸入」一節的說明。

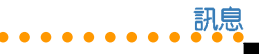

#### 說明二:輸入法

選擇「訊息/簡訊/編輯簡訊/功能左鍵 (選項)/輸入法」可選擇輸入法。

在編輯簡訊視窗長按 \* 可在不同的文 字輸入方式之間切換,本手機提供的輸入法 有: クタロ、智慧クタロ、拼音、智慧拼音 、英文輸入、智慧英文、數字、插入符號。

### 3. 寄件匣

編輯訊息後,若選擇「傳送」,訊息會儲存在「寄件匣」中,若選擇「儲存」,訊息 則會儲存在「草稿匣」。選擇欲讀取的訊息,按功能左鍵(選項)有以下選項供您選 擇:

| 選項         | 說明                               |
|------------|----------------------------------|
| 傳送         | 進入傳送清單,編輯收件者號碼<br>之後,可以直接傳送該簡訊   |
| 編輯         | 再次編輯訊息,編輯方法可參考<br>「編寫和發送簡訊」一節的說明 |
| 刪除         | 刪除該訊息                            |
| 擷取號碼       | 查看該訊息發送對象的電話號碼                   |
| 擷取網址       | 擷取簡訊中提到的網址                       |
| 擷取電子<br>信箱 | 攝取簡訊中提到的電子信箱                     |

### 4. 常用字詞

本手機內建一些常用的用語,稱為「常用 字詞」,可以在編輯簡訊時使用,也可以對 常用字詞加以編輯修改為其他常用的字詞。

進入「訊息/簡訊/常用字詞」,選擇欲 編輯的項目,按功能左鍵(確定),即可編 輯或刪除該字詞。

### 5. 訊息設定

您可以在「訊息/簡訊/設定」中編輯訊 息設定,說明如下:

| 選項    | 說明                                 |
|-------|------------------------------------|
| 訊息中心  | 可以編輯訊息中心號碼、訊<br>息保留有效時間、訊息發送<br>格式 |
| 一般設定  | 設 定 是 否 啓 動 「 傳 送 報<br>告」、「本中心回覆」  |
| 記憶體狀態 | 查看簡訊儲存在 SIM 卡和手機中佔用的記憶體狀態          |
| 傳送設定  | 設定簡訊傳送時是直接「傳<br>送」或是「儲存與傳送」        |
| 網路設定  | 可設定 GPRS 優先、GSM 優<br>先             |

訊息設定

訊息

# 祕密簡訊

您可以將不想讓其他人看到的簡訊儲存在 「祕密簡訊」資料匣中。

- 進入「訊息/簡訊/收件匣(或寄件 匣、草稿匣)」,選擇欲儲存至「祕密 簡訊」的訊息。
- 按功能左鍵(選項)/移動/至祕密簡 訊,按下確認鍵,再按功能左鍵(是) 即可將訊息移至祕密簡訊資料匣。
- 進入「訊息/簡訊/祕密簡訊」,輸入 手機密碼「1234」(預設値),即可進 入「祕密簡訊」中讀取簡訊。

說明:手機密碼的預設值為「1234」,您 也可以進入「設定/安全設定/更改密 碼/手機密碼」來變更手機密碼。

# 多媒體訊息(MMS)

MMS 多媒體訊息服務透過 GPRS 的連線,可以傳送或接收具有聲音、影像、文字的多媒體訊息,比起單純的文字簡訊服務,可提供更豐富、更生動的訊息傳遞。

# 1. 讀取多媒體訊息 / 收件匣

當您收到多媒體訊息時,螢幕上會出現 「收到新 MMS 提示」,按功能左鍵(是) 下載多媒體訊息,進入「訊息/MMS/收件 匣」可讀取該訊息。

### 2. 編寫多媒體訊息

### 2-1. 編寫文字

- 1. 進入「訊息 / MMS / 編輯 MMS」。
- 選擇「編輯内容」後按功能左鍵(編 輯),可以直接編輯文字内容,選擇文 字時請按功能左鍵(選擇)。

### 2-2. 加入圖片

 文字加入完成後,按功能左鍵(選項)/加入圖片/確定,選擇手機上照 片及圖片的儲存位置。
編寫 MMS 訊息

訊息

 選擇欲加入的照片或圖片後按功能左鍵 (確定),照片就會自動加入至 MMS 訊 息。在 MMS 訊息主畫面中可以看到文字 和圖像已經組合在一起。

#### 2-3. 加入聲音

- 圖片加入完成後,按功能左鍵(選項)/加入聲音/確定,選擇手機上音樂 或聲音的諸存位置。
- 選擇欲加入的聲音後按功能左鍵(確定),聲音就會自動至 MMS 訊息。在 MMS 訊息主畫面中可以看到文字、圖像 與聲音已經組合在一起。

#### 2-4. 加入附件

- 選擇欲加入的附件後按功能左鍵(確定),即可將附件加入。一則MMS 訊息 只能有一個附件。

### 2-5. 插入新的一頁

- 一個頁面中只能加入一則文字、一張圖 像及一段聲音,若要再增加第二張圖像 或聲音,要先增加一個頁面。
- 按功能左鍵(選項)/「插入新的一 頁」,接下來即可重複前述的步驟再加 入新的文字、圖像與聲音。

在 MMS 訊息主畫面按功能左鍵(選項) 顯示以下選項:

| 選項     | 說明                       |
|--------|--------------------------|
| 完成     | 簡訊編輯完成                   |
| 輸入法    | 輸入文字時若需變更輸<br>入法,需到本選項變更 |
| 編輯圖片   | 變更使用其他圖片                 |
| 刪除圖片   | 將已加入的圖片移除                |
| 編輯聲音   | 變更使用其他聲音或音<br>樂          |
| 刪除音樂   | 將已加入的聲音移除                |
| 編輯附件   | 變更使用其他的附件                |
| 刪除附件   | 將已加入的附件移除                |
| 插入新的一頁 | 插入新頁面                    |
| 刪除這一頁  | 將所選擇的頁面刪除                |
| 表格未    | 完,下頁繼續                   |

# 訊息

MMS 訊息設定

(表格續上頁)

| 選項    | 說明              |
|-------|-----------------|
| 刪除這一頁 | 將所選擇的頁面刪除       |
| 前頁/下頁 | 移動至前一個頁面        |
| 預覽    | 在發送前預覽訊息        |
| 間隔時間  | 設定此張頁面的播放時<br>間 |

編輯完成後按功能左鍵(選項) / 「完 成」。

## 3. 發送 MMS 訊息

- 1. 螢幕上顯示「收信人」、「副本」、 「密件副本」、「主旨」四個欄位。
- 您無法直接在欄位上輸入電話號碼,選 擇「收信人」,按確認鍵/加入號碼或 加入電子郵件/確定,直接輸入電話號 碼或電子郵件,或是再按功能左鍵(搜 尋),從電話簿中選擇電話號碼或電子 郵件,然後按功能左鍵(確定)。
- 您可以按功能左鍵(選項),重複進行 步驟2來增加其他的收件人。
- 編輯完成後按功能左鍵(選項)/完 成/功能左鍵(完成)/傳送/功能左 鍵(確定)。

5. 其他可選擇的傳送選項說明如下:

| ( | 選項         | 說明                                                           |
|---|------------|--------------------------------------------------------------|
|   | 傳送         | 傳送訊息                                                         |
|   | 儲存與傳送      | 將訊息儲存至寄件匣並傳送訊息                                               |
|   | 儲存至<br>草稿匣 | 將訊息儲存至草稿匣,尚未發送<br>訊息(注意:儲存至草稿匣時,<br>若有附件,會將附件移除以節省<br>記憶體空間) |
|   | 選項         | 可設定傳送訊息的選項,請參考<br>「傳送設定」表格說明                                 |
|   | 離開         | 離開編輯的 MMS,會詢問是否<br>儲存該訊息                                     |

## 4. MMS 訊息設定

4-1. 編輯設定

進入「訊息/MMS/設定/編輯設定」。

| 選項   | 說明                                                        |
|------|-----------------------------------------------------------|
| 編輯模式 | 設定編輯模式是否受到限制                                              |
| 圖片縮小 | 設定加入的圖片尺寸自動縮小至<br>該大小,設定值有:160x120、<br>320x240、640x480、關閉 |
| 自動簽名 | 啓動或關閉自動簽名功能                                               |
| 編輯内容 | 編輯自動簽名的内容                                                 |

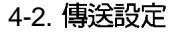

進入「訊息/MMS/設定/傳送設定」。

| 選項   | 說明                                           |
|------|----------------------------------------------|
| 有效期間 | 設定系統服務商繼續嘗試發送訊<br>息的天數                       |
| 傳送報告 | 系統服務商回報是否已發送訊<br>息                           |
| 讀取報告 | 請求收件人在收到訊息後提供<br>回條。注意:本項目只有在收<br>件人同意發送時才有效 |
| 優先權  | 設定訊息傳送的重要性                                   |
| 間隔時間 | 每張頁面預設的播放時間                                  |
| 延後傳遞 | 系統服務商傳遞的時間                                   |

#### 4-3. 接收設定

進入「訊息/MMS/設定/接收設定」。

| 選項     | 說明                   |
|--------|----------------------|
| 主網路    | 設定主網路訊息接收的狀態         |
| 漫遊網路   | 設定當進入漫遊時,訊息接<br>收的狀態 |
| 傳送閱讀報告 | 設定是否傳送閱讀報告給發<br>信人   |
| 傳送報告   | 啓動或關閉傳送報告功能          |

#### 4-4. 過濾器

進入「訊息/MMS/設定/過濾器」。

| 選項     | 說明                          |
|--------|-----------------------------|
| 匿名寄信人  | 設定是否接收沒有寄信人電<br>話號碼或電子郵件的訊息 |
| 最大接收容量 | 設定MMS訊息可接收的最大容量,超過該容量則不接收   |
| 廣告訊息   | 設定是否接收廣告訊息                  |

#### 4-5. 編輯設定檔

編輯與選用您所使用的 SIM 卡系統服務商 的設定檔,本手機有偵測 SIM 卡並自動選擇 對應之 WAP 設定檔的功能,因此建議您不要 自行編輯,使用預設值即可。進入「訊 息/MMS/設定/設定檔」後,請參考 WAP 設定。

#### 4-6. 記憶體狀態

查看手機記憶體的使用狀況。

### 5. 範本

本手機內建一些常用的用語、圖片與音效,稱為「範本」,您可以在編寫 MMS 訊息時使用,也可以對範本中的文字、圖片與音樂加以編輯修改為您自己常用的範本。

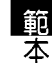

訊息

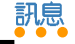

聊天室

進入「訊息/MMS/範本」,選擇欲編 輯的項目,按功能左鍵(選項),即可瀏 覽、編輯(即從範本產生新訊息)或查看訊 息詳情。

### 6. 草稿

傳送訊息時,若選擇「儲存與傳送」,訊 息會儲存在「寄件匣」;若選擇「儲存至草 稿匣」,訊息會儲存在「草稿匣」中,選擇 欲讀取的訊息,按功能左鍵(選項)會顯示 以下選項供您選擇:

| 選項             | 說明                          |
|----------------|-----------------------------|
| 瀏覽             | 瀏覽訊息内容                      |
| 訊息詳情           | 查看訊息的收信人、副本、<br>主旨、日期及容量等資訊 |
| 傳送             | 傳送訊息                        |
| 編輯訊息           | 編輯該訊息                       |
| 刪除             | 刪除所查看的訊息                    |
| 全部刪除           | 刪除儲存在「草稿」資料夾<br>中所有的訊息      |
| 使用號碼           | 將訊息收件者的電話號碼存<br>入電話簿,或是直接撥號 |
| <b>擷取網</b> 址   | 連接至訊息中提到的網址                 |
| <b>擷取電子信</b> 箱 | <b>擷取訊息中提到的電子信箱</b>         |

聊天室

本項目提供使用者如 MSN 般的聊天室, 經過設定並啓動後,特定號碼的簡訊會被直 接放入特定的「聊天室」中,而非「簡訊收 件匣」。

您可以直接在聊天室中傳送簡訊給對方, 不須至「編輯簡訊」中撰寫簡訊,同時使用 者所傳送出去的簡訊也會被記錄至聊天室 中。

#### 1. 設定聊天室

- 1. 選擇「訊息 / 聊天室 / 聊天室一 / 功能 左鍵(選項) / 資料設定」。
- 編輯「我的暱稱」及「對方電話號 碼」,編輯完成後按功能左鍵(確 定),再按功能左鍵(是)儲存聊天室 設定。

### 2. 開始聊天(啓動聊天室)

- 選擇「訊息 / 聊天室 / 聊天室 / 功能 左鍵(選項) / 啓動」。
- 輸入欲聊天的訊息後,按功能左鍵(選項) /「傳送」。

•••••••••

 在步驟2中按功能左鍵(選項)時,除了 「傳送」還有其他可操作的功能如下:

| 選項     | 說明                         |
|--------|----------------------------|
| 傳送     | 傳送訊息                       |
| 常用字詞   | 使用手機内建的常用字詞作<br>為聊天的訊息内容   |
| 插入電話號碼 | 在訊息中加入電話號碼                 |
| 插入姓名   | 將電話簿中的姓名加入訊息               |
| 輸入法    | 輸入訊息内容時,必須利用<br>本功能才能切換輸入法 |

## 3. 聊天室中可用功能選項

啓動聊天室開始聊天後,在聊天室中按功 能左鍵(選項)可使用以下功能選項:

| 選項    | 說明                                         |
|-------|--------------------------------------------|
| 回覆    | 回覆訊息                                       |
| 擷取號碼  | 擷取聊天對象的電話號碼,可以<br>撥號給該號碼,也可以將電話號<br>碼存入電話簿 |
| 清空聊天室 | 清空聊天室中所有的訊息                                |
| 暫時離開  | 暫時離開聊天室,保留對話内容                             |
| 結束    | 結束對話離開聊天室,並刪除所<br>有内容                      |
| 資料設定  | 設定我的暱稱與對方電話號碼                              |

雷子郵件

您可以使用本手機收發電子郵件,要收發 電子郵件之前,必須先進行「**郵件設定」**, 才能編輯、傳送及接收電子郵件。

### 1. 郵件設定

#### 1-1. 傳輸設定

- 進入「訊息/電子郵件/郵件設 定/Profile1/功能左鍵(選項)/編 輯/傳輸設定」。
- 可自行編輯「設定檔名稱」、「傳輸帳號」、「通訊協定」、「自動接收郵件」、「最大接收容量」等項目。建議使用預設值。
- 3. 編輯完成後按功能左鍵(確定)即可。

#### 1-2. 外送伺服器設定

- 進入「訊息/電子郵件/郵件設 定/Profile1/功能左鍵(選項)/編 輯/外送伺服器設定」。
- 編輯「外送伺服器」、「外送連接埠」、 「顯示名稱」、「電子郵件地址」、「使 用者名稱」、「密碼」。

圖子郵件

訊息

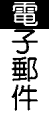

3. 編輯完成後按功能左鍵(完成),然後 4. 輸入簽名檔中想要展現的文字,按功能 按功能左鍵(儲存)即可。

#### 1-3. 内关伺服器設定

- 1. 進入「訊息/電子郵件/郵件設 定/Profile1/功能左鍵(選項)/編 · 辑/内涘伺服器設定」。
- 2. 編輯「内送伺服器」、「内送連接 埠」、「使用者名稱」、「密碼」。
- 3. 編輯完成後按功能左鍵(完成),然後 按功能左鍵(儲存)即可。

#### 1-4. 签名檔

您可以編輯擁有個人風格的簽名檔, 啓動 本功能後,當您寄送電子郵件時就會在郵件 附上签名檔。

- 1. 進入「訊息/電子郵件/郵件設 定/Profile1/功能左鍵(選項)/編 · 髴/簽名檔Ⅰ。
- 使用左 / 右方向鍵來啓動或關閉簽名檔 功能。
- 使用左 / 右方向鍵來選擇是否使用圖 片。

左鍵(選項)/完成/功能左鍵(是) 即可。

#### 1-5. 啓動郵件設定

「傳輸設定」、「外決伺服器設定」、 「内送伺服器設定」、「簽名檔」設定完成 後,按下確定鍵即可開始使用電子郵件的傳 **沃與接收功能**。

### 2. 傳 侯 及 接 收 郵 件

「**郵件設定**」完成之後,選擇「訊息/電 子郵件 / 傳送及接收 | 即可接收電子郵件, 並將郵件儲存在「收件箱」。

執行本功能時,若「寄件箱」中儲存有未 寄出的電子郵件,也會同時寄出。

#### 3. 編輯電子郵件

- 1. 淮入「訊息/電子郵件/編輯電子郵 件」。
- 2. 編輯「收件者」、「副本」、「主 旨」、「附加檔案」、「優先順序」, 以及郵件的文字「内容」。

- 編輯完成後按功能左鍵(完成),再按 功能左鍵(儲存)即可。
- 餘了「傳送」之外,您也可以選擇「傳 送並儲存」(會儲存在「寄件備份」資 料夾)、「存至草稿」或「不儲存離 開」。

## 語音郵件

語音郵件是由系統服務商提供的。語音郵 件儲存在網路伺服器而非您的手機 SIM 卡 上。系統服務商會為您提供一個號碼,撥打 該號碼即可收聽語音訊息(留言)。

- 您可以直接撥打號碼,也可以透過「訊息/語音郵件/功能左鍵(選項)」進 行編輯設定及撥打語音信箱。
- 在「訊息/語音郵件/功能左鍵(選 項)/編輯」輸入用於語音郵件的電話號 碼。
- 在「訊息 / 語音郵件」按 、 ,可以直 接撥打語音信箱。

注意:這項功能由各系統服務商提供,若要了解詳細的服務内容,請向您的系統服務商洽詢。

傗播

區域廣播會以文字資訊的方式發佈有關天氣、新聞和金融市場方面的内容。您可在 「訊息/廣播」中管理比項服務。

預設情況下,廣播已經設定好,但您需要 啓動多個設定才能使用廣播訊息:

| 選項   | 說明                                    |
|------|---------------------------------------|
| 啓動   | 啓動或關閉廣播訊息功能                           |
| 讀取標題 | 讀取已經接收的廣播訊息,<br>若是服務商不提供,則無法<br>使用本功能 |
| 語言   | 設定接收訊息的語言                             |
| 標題   | 編輯欲接收廣播訊息的標題                          |

注意:這項功能由各系統服務商提供,若要了解詳細的服務内容,請向您的系統服務商洽詢。

廣播

# 訊息

| <br> |  |
|------|--|
|      |  |
|      |  |
|      |  |
|      |  |

## 手機常用設定

在功能表的「設定」部分,您可以編輯個 人喜好設定,如螢幕顯示及鈴聲類型等。您 也可以設定時間、日期或安全性等。本節介 紹一些較常用的功能。

## 手機設定

### 1. 日期/時間

設定日期和時間讓您可以透過手機查看目 前的日期和時間。

進入「設定/手機設定/日期/時間」。

- 進入「時區設定」,用上/下方向鍵選 擇您所在的時區,再按功能左鍵(確 定)即可。
- 進入「時間設定」後,用數字按鍵直接 輸入時間與日期,再按功能左鍵(確 定)即可。
- 進入「格式設定」,格式設定可選擇 12 小時制或 24 小時制。而日期格式設定可 選擇有多種選擇。
- 進入「整點報時設定」,可以開啓或關 閉整點報時功能。

 您必須將「設定/螢幕設定/待機畫 面/顯示日期時間」選項勾選後,再按 功能左鍵(儲存),日期與時間才會顯 示在待機螢幕上。

手機堂用設定

手機設定

### 2. 語言

設定螢幕和功能表使用的語言。進入「設定/手機設定/語言」選擇欲使用的語言。

### 3. 捷徑

按一下向下方向鍵可進入捷徑列表,本功 能可以將預設的快捷功能選項變更為您需要 的選項。

進入「設定/手機設定/捷徑」,選擇欲 變更的項目,按功能左鍵(選項)進入更詳 細的選項,選擇完成後,按功能左鍵(確 定)即可。

### 4. 自訂歡迎詞

您可以自訂開機時螢幕上出現的開機訊 息。進入「設定/手機設定/歡迎詞」,在 「狀態」選擇開啓或關閉,在「問候語」輸 入開機時想要在螢幕上出現的文字,輸入完 成按功能左鍵,然後按上下方向鍵選擇「完 成」,再按下功能左鍵(儲存),接著再按 一次功能左鍵,選擇「是」即可。

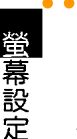

# 飛航模式

手機常用設定

本功能可以讓您在飛機上使用本手機,但 啓動本功能之後,無法執行「撥打電話」與 「接聽電話」功能。

- 1. 進入「設定/手機設定/飛航模式」。
- 2. 使用上下方向鍵可以選擇「飛航模式」 、「開機時詢問」或「一般模式」。
- 若是選擇飛航模式,選擇後按功能左鍵 (確定),再按一次功能左鍵(是), 本手機就切換為飛航模式。
- 在本模式中,按功能左鍵(主選單)可 以操作的選單有:相機、多媒體中心、 操作模式、行動助理、飛航模式。

## 螢幕設定

### 1. 螢幕主題

進入「設定/螢幕設定/主題」,選擇欲 使用的主題按功能左鍵(選項)/啓動,即 可選用該主題。除了單一種主題顏色可以使 用之外,也可以設定自動輪流變換主題,

「自動更換主題」用來設定間隔多久的時間 自動變更主題,「設定順序」可以設定主題 變換的順序。

## 2. 設定桌布

桌布是待機模式時顯示在背景中的畫面。 可以將圖片或照片設定為桌布。

#### 2-1. 將内建圖片設定為桌布

- 進入「設定/螢幕設定/内螢幕桌布或 外螢幕桌布/預設」。
- 按功能左鍵(瀏覽)可瀏覽手機內建的 圖片,使用左/右方向鍵可以切換瀏覽 其他圖片,按功能左鍵(確定)即可選 擇該圖片作為桌布。

#### 2-2. 將圖片或照片設定為桌布

- 若要將手機照相機拍攝的照片作為桌 布,請進入「設定/螢幕設定/内螢幕 桌布或外螢幕桌布/自訂」。
- 在檔案總管中選擇圖片或照片儲存的路徑,選擇想要的照片或圖片,按功能左鍵(確定)即可。

### 3. 待機畫面設定

進入「設定/螢幕設定/待機畫面」,您 可以設定在手機待機時,待機畫面上要顯示 哪些訊息。

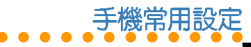

鈴聲

•

通話設定

可以開啓或關閉以下功能:顯示日期時 間、顯示本機號碼、顯示服務業者名稱、顯 示操作模式。開啓的選項前方會出現勾選符 號,設定完成後按功能左鍵(儲存)即可。

### 4. 其他螢幕相關設定

在螢幕設定中還有其他可供設定的選項, 如下表所示:

| 選項   | 說明                                                                                          |
|------|---------------------------------------------------------------------------------------------|
| 開機動畫 | 設定開機動畫,設定方式可<br>參考「桌布」一節                                                                    |
| 關機動畫 | 設定關機動畫,設定方式可<br>參考「桌布」一節                                                                    |
| 乾淨桌布 | 啓動乾淨桌布功能,手機在<br>待機時,按下確認鍵,桌布<br>僅會出現圖片,而不會有任<br>何字樣顯示在桌布上                                   |
| 亮度   | 使用左 / 右方向鍵調整螢幕<br>亮度                                                                        |
| 背光時間 | 設定多久時間内沒有操作手<br>機,則關閉螢幕背光,可以<br>節省電力                                                        |
| 睡眠時間 | 設定多久時間内沒有操作手機,會自動進入睡眠狀態,<br>可以節省電力。注意:若不<br>需要將螢幕持續點亮時,請<br>將睡眠模式設定在15、30或<br>60秒,以避冤電池過早耗盡 |

## 鈴聲設定

進入「設定/鈴聲設定」,您可以設定來 電鈴聲、開機鈴聲、關機鈴聲、掀蓋鈴聲、 闔蓋鈴聲、訊息鈴聲、鍵盤音,本手機內建 多種音樂讓您選擇。

## 通話設定

### 1. 來電插撥

本功能讓您可以在通話中,再接聽另一通來電。進入「設定/通話設定/來電插撥」,可以選擇「啓動」或「關閉」,或是 選擇「檢查狀態」可查看是否已經啓動來電 插撥功能。

### 2. 來電轉接

本項目能讓您將電話轉移至另一個電話號 碼上。進入「設定/通話設定/來電轉 接/所有電話/啓動」,可以直接輸入欲轉 接過去的電話號碼,或是按下功能左鍵進入 電話簿搜尋號碼,輸入完成後,再按功能左 鍵(確定)二次即可。

可設定來電轉接的選項如下頁表格所示:

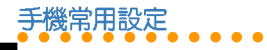

通話限制

| 選項       | 說明                               |
|----------|----------------------------------|
| 所有電話     | 轉接所有來電                           |
| 無系統或關機   | 無法接聽或手機收不<br>到訊息、手機關機時<br>轉接所有來電 |
| 無回應      | 無人接聽時轉接來<br>電,而不會轉入語音<br>信箱      |
| 忙碌中      | 忙線(佔線)時轉接<br>所有來電                |
| 轉接所有數據來電 | 轉接所有數據來電                         |
| 取消       | 取消所有來電轉接                         |

**治詞**:「來電轉接」所有選項設定的成功 與否,是依據系統服務商所回應的結果而 定。

說明:啓動所有電話轉接功能後,在待機畫面中會出現於的圖示。

## 3. 通話限制

您可以設定限制撥出電話或接聽來電。以 「撥出電話」中的「所有電話」為例。 進入「設定/通話設定/通話限制/禁撥 電話/所有電話/啓動」,輸入禁撥密碼後 按功能左鍵(確定)即可啓動禁止撥出所有 電話的功能。

#### 3-1. 禁撥電話

通話限制中「禁撥電話」的選項如下:

| 選項     | 說明                                                                                      |
|--------|-----------------------------------------------------------------------------------------|
| 所有電話   | 所有電話都禁止撥出                                                                               |
| 國際電話   | 禁止撥打國際電話                                                                                |
| 國際不含國内 | 只能撥打系統服務商所在的<br>地區或國家,系統服務商以<br>外的地區或國家都無法撥打<br>電話,即使是漫遊狀態下,<br>也只能撥打至系統服務商所<br>在的地區或國家 |

#### 3-2. 限制來電

通話限制中「限制來電」的選項如下:

| 選項   | 說明                |
|------|-------------------|
| 所有電話 | 禁止接聽所有來電          |
| 漫遊中  | 禁止接聽所有透過漫遊的來<br>電 |

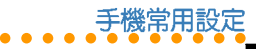

來

電過濾

#### 3-3. 取消所有通話限制

您可以直接使用本項目將所有的通話限制 一次取消。進入「設定/通話設定/通話限 制/取消所有」,輸入禁止密碼後按功能左 鍵(確定)即可。

**治詞:「通話限制」**所有選項設定的成功 與否,是依據系統服務商所回應的結果而 定。

### 4. 封閉群組

封閉群組是指在群組中的電話號碼可以享 有一些特定的功能。但本功能與拒接來電並 不相同,例如,有些電信業者有設定封閉群 組中的人員可以減低費用等功能。

進入「設定/通話設定/封閉群組」按功 能左鍵(新增),輸入名稱之後,按功能左 鍵(選項)/「完成」,接著在「增加目 録」螢幕中輸入數字,再按功能左鍵(確 定)即可。

**治詞:**請洽詢您的系統服務商是否支援本功能。

#### 5. 來電過濾

#### 5-1. 拒接電話功能說明

您可以將不想接聽的電話號碼設定至「拒接電話列表」中,設定完成之後,並在「過 濾設定」中選擇「拒接電話列表」,此時這個您所設定的電話號碼擁有者撥號給您時, 會經由系統告知對方您正在忙線中,或直接 轉入語音信箱,而您的手機則會以有「未接 電話」的方式來通知您,此即為「拒接電話 列表」功能。

#### 5-2. 允接電話功能說明

您也可以設定只想接聽哪些電話號碼的來 電至「允接電話列表」中,設定完成後,並 在「過濾設定」中選擇「允接電話列表」, 此時只能接聽所設定的電話號碼,設定之外 的電話號碼來電,會經由系統告知對方您正 在忙線中,或直接轉入語音信箱,而您的手 機則會以有「未接電話」的方式來通知您, 此即為「**允接電話列表**」功能。

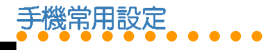

#### 5-3. 設定拒接電話列表

- 進入「設定/通話設定/來電過濾/拒 接電話列表」。
- 在「拒接電話列表」中,第一項為「拒 接未知電話」,本項目只能被選取,無 法修改或刪除。選取此項目表示要過濾 所有無法辨識的電話號碼的來電,免除 受到不明人士的打擾。按功能左鍵(選 取),再選擇接受或拒接未知電話。
- 接著再按上/下方向鍵選擇要設定的位置,按功能左鍵(選項)/「編輯」, 輸入電話號碼後,再按功能左鍵(確認)即可完成設定。

#### 5-4. 刪除拒接電話列表

- 進入「設定/通話設定/來電過濾/拒 接電話列表」。
- 使用上/下方向鍵選擇要刪除的電話號碼,按功能左鍵(選項)/「刪除」,若是選擇功能左鍵(選項)/「全部刪除」,則可直接將拒接電話列表中所有的電話號碼全部刪除。

#### 5-5. 設定允接電話列表

- 進入「設定/通話設定/來電過濾/允 接電話列表」。
  - 按上/下方向鍵選擇要設定的位置,按 功能左鍵(選項)/「編輯」,輸入電 話號碼後,再按功能左鍵(確認)即可 完成設定。

#### 5-6. 刪除允接電話列表

- 進入「設定/通話設定/來電過濾/允 接電話列表」。
- 使用上/下方向鍵選擇要刪除的電話號 碼,按功能左鍵(選項)/「刪除」, 若是選擇功能左鍵(選項)/「全部刪 除」,則可直接將允接電話列表中所有 的電話號碼全部刪除。

#### 5-7. 啓動來電過濾的設定

進入「設定/通話設定/來電過濾/過濾 設定」,可選擇「關閉」來電過濾功能,或 啓動拒接電話列表或是允接電話列表功能。

來電過濾

## 手機常用設定

6. 其他通話設定

| 選項     | 說明                                |
|--------|-----------------------------------|
| 用戶線路切換 | 可依需要選擇「線路一」或<br>「線路二」             |
| 通話時間提示 | 設定當您在通話時,間隔多<br>久時間以聲響提示您通話時<br>間 |
| 通話時間顯示 | 設定是否在螢幕上顯示通話<br>時間                |
| 自動重撥   | 設定是否在撥號不通之後,<br>本手機自動重新撥號         |

# 網路設定

### 1. 網路選擇

進入「設定/網路設定/網路選擇」,選擇「自動」將自動搜尋 SIM 卡所使用的網路。選擇「手動」稍待片刻會出現網路列表供您選擇。除非搜尋不到網路,否則一般設為「自動」即可。

### 2. 偏好網路

本功能提供您當手機進入漫遊情況下,所 希望使用的系統服務商。 進入「設定/網路設定/偏好網路/功能 左鍵(選項)」,選擇「從清單加入」,可 以從本手機內建的清單來挑選漫遊時欲使用 的網路服務;選擇「新增」可以自訂欲使用 的網路服務。

若選擇二個以上的網路,可以在「設定/網路設定/偏好網路/功能左鍵(選項)/優先權」中設定網路服務的優先權使 用順序。

#### 3. GPRS 連結

進入「設定/網路設定/GPRS連結」, 按功能左鍵(轉換),可切換選擇「需要時 連接」或「永久連接」。

## 安全設定

## 1. SIM 卡鎖

為防止您的 SIM 卡被擅自使用,您可以啓動 PIN(個人識別號)保護。啓動 SIM 卡鎖 功能可防止其他人查閱您 SIM 卡上的資訊或使用您的 SIM 卡打電話。在開機時,您必須 先輸入PIN 碼才能使用手機。

 要設定 SIM 卡鎖,請進入「設定/安全 設定/SIM 卡鎖」。 SIM 卡鎖

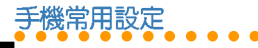

 按數字鍵輸入 PIN 碼,即可啓動或關閉 SIM 卡鎖功能。

### 2. 手機密碼

話機鎖可以為您的手機提供額外的保護, 當話機鎖功能啓動時,即使有插入 SIM 卡, 但沒有輸入手機密碼,仍然無法使用本手 機,如此可防止他人使用您的手機。

- 1. 進入「設定/安全設定/手機密碼」。
- 按數字鍵輸入手機密碼,即可啓動或關 閉話機鎖功能。

說明:手機密碼的預設值為1234,您可進入「設定/安全設定/更改密碼/手機密碼」來變更手機密碼。

## 3. 自動鍵盤鎖

當您攜帶手機時,可能會無意間壓到手機 按鍵, 啓動自動鍵盤鎖功能可以防止意外撥 號或執行其他功能。

- 1. 進入「設定/安全設定/自動鍵盤鎖」。
- 選擇手機閒置多久後,鍵盤自動上鎖的時間,然後按功能左鍵(確定)。

**小祕訣**:按功能右鍵,再按[#]鍵可快速 啓動或關閉鍵盤鎖功能。

### 4. 固定撥號

固定撥號功能可以限制本手機只能撥打列 表上的電話號碼。

#### 4-1. 啓動固定撥號功能

- 進入「設定/安全設定/固定撥號/狀 態設定」。
- 按數字鍵輸入 PIN2 碼,即可啓動或關閉 固定撥號功能。

#### 4-2. 設定號碼列表

- 進入「設定/安全設定/固定撥號/號 碼列表/功能左鍵(新增)」。
- 編輯「姓名」與「電話」後按功能左鍵 (確定),再按功能左鍵(是)儲存。
- 3. 按數字鍵輸入 PIN2 碼即可。

### 5. 禁止撥號

要使用禁止撥號功能,需要系統服務商的 支援,這項服務可以限制各種類型的撥出電 話。這項服務需要系統服務商提供密碼。

手機常用設定

更改密碼

在「設定/安全設定/禁止撥號」可以設 定本功能。

**治詞**:禁止撥號功能需要系統服務商的支援才能使用。

#### 6. 更改密碼

啓動 SIM 卡鎖後,您可進入「設定/安全設定/更改密碼/PIN」,設定個人喜歡的 PIN 密碼。

如果連續三次輸入錯誤 PIN 碼,則 SIM 卡 將被鎖住而無法使用,您必須與 SIM 卡的系 統服務商連繫,獲取 PIN 解鎖密碼(PUK 碼)才能再度啓用 SIM 卡。

「PIN 2」與「手機密碼」的更改方式與 「PIN」相同。

#### 說明:

- 1. 輸入新密碼時,最多為八個數字。
- 2. PIN 與 PIN2 碼的預設值由系統服務商 提供。
- 3. 手機密碼的預設值為「1234」。

回復原廠設定

本功能可以讓手機所有的設定値回到出廠 時的設定,但是並不會刪除您在「電話 簿」、「行動助理」、「訊息」中的資料。

1. 進入「設定/回復原廠設定値」。

2. 按數字鍵輸入手機密碼後即可。

## 操作模式

在「操作模式」選單中,您可以選用「一 般」、「會議」、「戶外」、「室内」、 「耳機」、「藍芽耳機」等操作模式,並可 以將選用的模式變更為個人化的設定。

- 選用操作模式:在待機狀態下長按 # 鍵,或按功能左鍵/「操作模式」,使 用上/下方向鍵選擇欲使用的模式,按 下確認鍵即可選用該模式。
- 2. 變更模式的設定:按功能左鍵(選 項)/個人化/功能左鍵(確定)。您 可變更的設定如下:

| 選項   | 說明                                     |
|------|----------------------------------------|
| 鈴聲設定 | 可變更來電鈴聲、開關機鈴<br>聲、掀蓋或闔蓋鈴聲、訊息<br>鈴聲、鍵盤音 |
|      | 表格未完,下頁繼續                              |

手機常用設定

| 選項    | 說明                          |
|-------|-----------------------------|
| 音量    | 可變更來電音量、鍵盤音量                |
| 響鈴模式  | 選項有:響鈴、震動、震動+<br>鈴聲、先震後鈴、靜音 |
| 鈴聲類型  | 選項有:一次、重複、漸強                |
| 接通提示  | 選項有:無、響鈴、僅震<br>動、震動+鈴聲      |
| 提示音開關 | 選項有:事件提示音、錯誤<br>提示、網路連接提示   |
| 應答模式  | 掀蓋應答、任意鍵應答                  |

藍芽

本手機內建 Bluetooth(藍芽)無線技術, 可以無線的方式連接其他藍芽裝置,例如: 藍芽耳機、有藍芽功能的 PDA等,還可以與 其他藍芽裝置傳輸檔案、音樂等資料。

在「設定/藍芽設定/我的藍芽」中可以 查看裝置名稱、裝置位址,以及查看本手機 提供的藍芽服務,包括有:免持裝置服務、 耳機裝置服務、序列埠服務、撥號網路服 務、物件傳輸服務、檔案傳輸服務、立體聲 服務、基本列印服務等。 注意:要將手機與其他藍芽裝置連線時, 二個物體間的距離不要超過十公尺,且中 間沒有其他物體時的連線效果最好。

#### 1. 新增裝置至手機

以藍芽耳機為例說明設定方式。

- 進入「功能表/設定/藍芽設定/啓動 藍芽」,選擇「開啓」來啓動藍芽功 能。
- 藍芽耳機電源需先開啓,且不在隱藏的 狀態即可進入配對模式。
- 進入「功能表/設定/藍芽設定/搜尋 新裝置」,就會開始搜尋其他的藍芽裝 置。
- 成功搜尋到藍芽裝置後,按下功能左鍵 (聯結),在手機中輸入密碼。

*說明:*藍芽耳機的密碼一般為「1234」或「0000」。

 再按功能左鍵(是)選擇連線藍芽,手 機將與藍芽耳機建立連線狀態。

- 在步驟 4 若與其他藍芽裝置配對時,在 本手機輸入您自訂的密碼後,另一藍芽 裝置接著輸入您自訂的密碼,同時按下 左鍵(聯結或配對)即可進行配對。
- 配對過的裝置會自動加入「我的裝置),日後需要使用時,將藍芽裝置開機後連線就可使用,不需重新進行配對動作。
- 在步驟7中,若要重新連線的裝置支援 立體聲、免持服務等功能,按功能左鍵 (選項)/「連線」,可依照您的裝置 選擇使用以下服務,分別有:立體聲服 務、耳機裝置服務、免持裝置服務,選 擇之後,按功能左鍵(連線)即可。

**小祕訣**:當您正在聆聽 MP3 音樂時,若欲 切換至藍芽(立體聲)耳機,只需執行步 驟8即可立即切換至藍芽(立體聲)耳機。

## 2. 使用藍芽兗持裝置

 當有來電時,按下藍芽耳機上的接聽 鍵,即可透過藍芽耳機接聽電話,若通 話中要切換回手機的聽筒接聽電話,按 功能左鍵(選項),選擇「切換藍芽語 音輸出」。 若要解除藍芽耳機連線,可進入「設定/藍芽設定/連線中裝置」,選擇欲斷線的裝置,按功能左鍵(斷線)即可。

#### 3. 傳輸檔案

您可以使用本手機內建的藍芽功能來與其 他藍芽裝置互相傳送電話簿的連絡人、照 片、影片、MP3、行事曆等資料。

下列以傳送「名片(電話簿連絡人)」與 「照片」為例說明。

- 3-1. 傳送與接收名片(電話簿連絡 人)
- 傳送名片:進入電話簿,選擇欲傳送的 連絡人。按功能左鍵(選項)/傳 送/傳送名片/藍芽,再按功能左鍵 (確定),手機將搜尋周邊的藍芽裝 置,當您想找的裝置出現在列表上時, 按功能左鍵(取消),手機將停止搜 尋,並將已找到的裝置保留在列表中。
- 選擇欲傳送的藍芽裝置,按功能左鍵 (傳送),等對方確定接收資料即可完 成名片的傳送。

55

藍 芽

手機堂用設定

# 手機常用設定

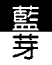

- 接收名片:當其他藍芽裝置傳送名片至本手機,並選擇接收資料後,按功能左鍵(選項),可選擇將資料儲存至「SIM卡」或「手機」,或儲存檔案至手機內建的記憶體或安裝在手機的記憶卡。
- 3-2. 傳送與接收照片
- 傳送照片:進入「相機/我的相簿」, 選擇一張欲傳送的照片。按功能左鍵 (選項)/傳送至/藍芽。
- 選擇欲傳送的藍芽裝置,按功能左鍵 (傳送),等對方確定接收資料即可完 成照片的傳送。
- 接收照片:當其他藍芽裝置傳送照片至本 手機時,在詢問「是否透過藍芽接收資 料」畫面中選擇「是」,即可接收照片。

說明:所有透過藍芽功能傳送過來的資料,包括:名片、照片、影片、MP3、行事曆等,都會儲存一份備份資料在「行動助理/檔案總管/手機/Received」資料 來中。

說明:在「行動助理/檔案總管」中的所有檔案都可以藍芽功能傳送。

### 4. 其他藍芽設定

進入「功能表/設定/藍芽設定/設定」。

| 選項           | 說明                                                                 |
|--------------|--------------------------------------------------------------------|
| 開放本機可<br>被搜尋 | 當您要與其他藍芽裝置連<br>線,並欲被其他藍芽裝置搜<br>尋,必須先開啓本功能                          |
| 更改本機名<br>稱   | 變更本機的名稱,當其他藍<br>芽裝置搜尋到本機時,會出<br>現該名稱                               |
| 設定聲音路<br>徑   | 您可設定將聲音設定「留在<br>手機」、「轉到発持裝置」<br>或是「轉至耳機」上                          |
| 檔案傳輸設<br>定   | 「分享目録」用來設定當檔<br>案傳送至本手機時儲存的資<br>料夾位置;「目錄權限」用<br>來設定讀取本手機資料夾的<br>權限 |

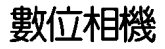

本手機內建 200 萬畫素數位相機,可以拍 照、連拍、錄製影片等,使用相機拍攝完照 片或影片後,可以將這些照片、影片利用 MMS、電子郵件或藍芽發送給您的家人或朋 友,也可以把它們設定為桌布或開關機動 畫,甚至可以在電話簿中插入照片,這樣一 來,當對方打電話給您時就會顯示來電者的 照片(即來電大頭貼)。

## 拍照

- 進入「相機/拍照」,或在待機畫面按 一下向左方向鍵,再選擇「拍照」;抑 或是直接按手機左側的 □ 按鍵可進入 預覽視窗。
- 2. 螢幕上顯示相機鏡頭拍攝到的物件。
- 3. 將手機鏡頭對準欲拍攝的物件或人物。
- 4. 按下確認鍵拍照。
- 照片圖像會顯示在螢幕上,如果對照片 效果滿意,可按功能左鍵(儲存)將照 片儲存至「我的相簿」中,如果不想儲 存照片,按功能右鍵(清除)。

## 1. 拍照時可用的快速鍵

本手機提供多種的快速鍵,進入「相機/拍照」的預覽視窗時,按下表列的按鍵,可以更有效率的操作相機功能。

#### 1-1. 快速鍵列表

| 選項       | 說明                                              |
|----------|-------------------------------------------------|
| 左 / 右方向鍵 | 減少/増加曝光補償                                       |
| 上 / 下方向鍵 | 拉近 / 拉遠拍攝物體                                     |
|          | <b>外框。</b> 切換外框,本功能<br>只能在相片尺寸為<br>「176x220」時使用 |
|          | <b>預覽特效。</b> 重複按下可以<br>在不同的特效間切換                |
| 2        | <b>白平衡。</b> 重複按下可以在<br>不同的白平衡設定中切換              |
| 3        | <b>閃光燈</b> 。開啓或關閉閃光<br>燈功能                      |
| 4        | <b>延暹拍照。</b> 重複按下可以在<br>不同秒數的延遲拍照設定中<br>切換      |
| 5        | <b>連拍。</b> 重複按下可在不同的<br>連拍張數設定中切換               |
| 表标       | 各末完・下頁繼續                                        |

數位相機

| (表格續上頁) |                              |
|---------|------------------------------|
| 選項      | 說明                           |
| 6       | <b>夜拍模式</b> 。開啓或關閉夜拍<br>模式   |
| 7       | <b>相片品質</b> 。重複按下可設定<br>相片品質 |
| 8       | 相片尺寸。重複按下可設定<br>不同的相片尺寸      |
| *       | 切換使用内螢幕拍照或外螢<br>幕自拍          |

2. 照片設定

#

進入「相機 / 拍照」,按功能左鍵(選項),還可設定以下其他選項。

開啓或關閉螢幕顯示資訊

- 1. 我的相簿:瀏覽照片。
- 相片尺寸:使用上/下方向鍵選擇相片 尺寸,選項有:176x220、外螢幕、 640x480、1280x1024、1600x1200(可 參考「快速鍵列表」)。
- 預覽特效:使用上/下方向鍵選擇欲使用的特效(可參考「快速鍵列表」)。

- 7. 77.2000
   7. 75.200
   7. 75.200
   7. 75.200
   7. 75.200
   7. 75.200
   7. 75.200
   7. 75.200
   7. 75.200
   7. 75.200
   7. 75.200
   7. 75.200
   7. 75.200
   7. 75.200
   7. 75.200
   7. 75.200
   7. 75.200
   7. 75.200
   7. 75.200
   7. 75.200
   7. 75.200
   7. 75.200
   7. 75.200
   7. 75.200
   7. 75.200
   7. 75.200
   7. 75.200
   7. 75.200
   7. 75.200
   7. 75.200
   7. 75.200
   7. 75.200
   7. 75.200
   7. 75.200
   7. 75.200
   7. 75.200
   7. 75.200
   7. 75.200
   7. 75.200
   7. 75.200
   7. 75.200
   7. 75.200
   7. 75.200
   7. 75.200
   7. 75.200
   7. 75.200
   7. 75.200
   7. 75.200
   7. 75.200
   7. 75.200
   7. 75.200
   7. 75.200
   7. 75.200
   7. 75.200
   7. 75.200
   7. 75.200
   7. 75.200
   7. 75.200
   7. 75.200
   7. 75.200
   7. 75.200
   7. 75.200
   7. 75.200
   7. 75.200
   7. 75.200
   7. 75.200
   7. 75.200
   7. 75.200
   7. 75.200
   7. 75.200
   7. 75.200
   7. 75.200
   7. 75.200
   7. 75.200
   7. 75.200
   7. 75.200
   7. 75.200
   7. 75.200
   7. 75.200
   7. 75.200
   7. 75.200
   7. 75.200
   7. 75.200
   7. 75.200
   7. 75.200
   7. 75.200
   7. 75.200
   7. 75.200
   7. 75.2
- 5. 外框:使用上/下方向鍵選擇欲使用的 外框(可參考「快速鍵列表」)。
- 延遲拍照:使用上/下方向鍵選擇延遲 幾秒之後,手機會自動按下快門拍照 (可參考「快速鍵列表」)。
- 7. 連拍:使用上 / 下方向鍵選擇欲使用的 連拍選項(可參考「快速鍵列表」)。
- 7. 預設儲存位置:使用上/下方向鍵選擇 要將照片儲存在手機或記憶卡。

## 3. 進階設定

進入「相機/拍照」,按功能左鍵(選項)/「進階設定」,可以設定如表格所示 的選項。

| 選項   | 說明                                                                  |
|------|---------------------------------------------------------------------|
| 相片品質 | 使用上 / 下方向鍵可選擇低<br>畫質、一般、高畫質(可參<br>考「 <b>快速鍵列表」</b> )                |
| 白平衡  | 使用上 / 下方向鍵可選擇自<br>動、太陽光、鎬絲燈、日光<br>燈、陰天、白熱光(可參考<br>「 <b>快速鍵列表</b> 」) |

相機與照片設定

動位相機

| 選項    | 說明                                  |
|-------|-------------------------------------|
| 曝光補償  | 「補償 +4」~「補償 -4」供<br>您選擇             |
| 夜拍模式  | 可開啓或關閉本模式(可參<br>考「 <b>快速鍵列表」</b> )  |
| 快門聲   | 三種音效可選擇                             |
| 交流電頻率 | 「50Hz」與「60Hz」供您選<br>擇               |
| 自拍    | 切換至外螢幕使用自拍功<br>能,按一下 ★ 即可切換回<br>内螢幕 |
| 還原設定  | 將照相功能中的設定回復至<br>出廠時的預設值             |

# 影片錄製

- 進入「相機/影片録製」,螢幕上會顯示相機鏡頭拍攝到的物件。
- 2. 將手機鏡頭對準欲拍攝的物件或人物。
- 按下確認鍵或手機左側的 (二) 按鍵開始 錄製影片。
- 開始錄製後,按下確認鍵或手機左側的
   按鍵可以暫停或繼續錄製影片,錄 製完成後按功能右鍵(停止)。

 如果對這段影片滿意可按功能左鍵(是) 將影片儲存至「我的影片」中,如果不想 儲存影片,按功能右鍵(否)。

數位相機

影片錄製說明

## 1. 錄影時可用的快速鍵

本手機提供多種的快速鍵,進入「相機/影片錄製」的預覽視窗時,按下表列的 按鍵,可以更有效率的操作錄影功能。

#### 1-1. 快速鍵列表

| 選項       | 說明                                 |
|----------|------------------------------------|
| 上 / 下方向鍵 | 減少/増加曝光補償                          |
| 左 / 右方向鍵 | 拉近 / 拉遠拍攝物體                        |
|          | <b>預覽特效</b> 。重複按下可以<br>在不同的特效間切換   |
| 2        | <b>白平衡。</b> 重複按下可以在<br>不同的白平衡設定中切換 |
| 3        | <b>補光燈。開</b> 啓或關閉補光<br>燈功能         |
| 4        | <b>夜拍模式</b> 。重複按下可開<br>啓或關閉夜拍模式    |

影片設定

2. 錄影器設定

數位相機

進入「相機/影片録製」,按功能左鍵 (選項)/「録影器設定」。

| 選項   | 說明                                                     |
|------|--------------------------------------------------------|
| 白平衡  | 使用上 / 下方向鍵可選擇自動、太陽光、鎢絲燈、日光<br>燈、陰天、白熱光(可參考<br>「快速鍵列表」) |
| 補光燈  | 開啓或關閉補光燈功能(可<br>參考「 <b>快速鍵列表」</b> )                    |
| 曝光補償 | 「補償 +4」~「補償 -4」供<br>您選擇(可參考「 <b>快速鍵列</b><br>表」)        |
| 夜拍模式 | 可開啓或關閉本模式(可參<br>考「 <b>快速鍵列表」</b> )                     |
| 避冤閃爍 | 「50Hz」與「60Hz」供您選<br>擇                                  |

## 3. 影片設定

- 進入「相機 / 影片録製」,按功能左鍵 (選項) /「影片設定」。
- 動畫品質:使用上/下方向鍵選擇影片 錄製的品質。選項有:高畫質、一般畫 質、低畫質、極佳。
- 檔案大小:使用上/下方向鍵選擇影片 錄製的檔案大小,當您錄製影片到達所 設定的檔案大小時,會自動停止錄影。 選項有:無限制、100k、200k、400k。
- 銀影時間:使用上/下方向鍵選擇影片 録製的時間,當您錄製影片到達所設定 的錄影時間時,會自動停止錄影。選項 有:無限制、15秒、30秒、60秒。
- 錄製聲音:使用上/下方向鍵選擇錄音時是否同時將聲音錄製進去。選項有: 錄音開啓、錄音關閉。
- 6. **壓縮格式**:使用上/下方向鍵選擇錄影的 壓縮格式。選項有:H.263、Mpeg4。

## 4. 儲存位置

您可設定影片録製後,將影片儲存在手機 或記憶卡中。 進入「相機/影片録製」,按功能左鍵 (選項)/「儲存位置」,選擇儲存的位 置,然後按功能左鍵(確定)。

## 5. 還原設定

本功能可將照相功能中的設定回復至出廠時的預設值。進入「相機/影片錄製」,按功能左鍵(選項)/「還原設定」,按左鍵 (是)即可還原設定。

## 我的相簿

拍照所得的照片會儲存在「我的相簿」 中,進入「相機/我的相簿」,按功能左鍵 (選項)可以執行以下功能:

| 選項   | 說明                                                                               |  |
|------|----------------------------------------------------------------------------------|--|
| 瀏覽   | 瀏覽所選擇的照片,使用<br>左 / 右方向鍵可以切換上一<br>張或下一張                                           |  |
| 瀏覽模式 | 選擇瀏覽照片時使用「列表<br>模式」或是「矩陣模式」                                                      |  |
| 傳送至  | 將照片透過 MMS、電子郵件<br>或藍芽的方式傳送給其他人                                                   |  |
| 設定為  | 將照片設定為 <b>内外螢幕桌</b><br>布、開機動畫或關機動畫;<br>或是將照片傳送至「電話<br>簿」製作成來電大頭貼,或<br>設定為來電群組的照片 |  |

| 選項         | 說明                                                               |
|------------|------------------------------------------------------------------|
| 重新命名       | 將照片重新命名                                                          |
| 刪除         | 將所選的照片刪除                                                         |
| 全部刪除       | 將「我的相簿」中所有照片<br>全部刪除                                             |
| 排序         | 將照片依照名稱、類型、時<br>間、大小來排序,或選擇不<br>排序                               |
| 預設儲存位置     | 選擇將「我的相簿」的照片儲<br>存在「手機」或「記憶卡」                                    |
| 編輯         | 可對照片進行調整符合主螢<br>幕、螢幕大小裁切或外螢幕<br>大小裁切的編輯功能                        |
| 列印         | 將選擇的照片透過藍芽功<br>能,傳送至支援藍芽功能的<br>印表機列印                             |
| 隐藏         | 將照片移動至「 <b>我的祕密相</b><br><b>簿</b> 」資料夾                            |
|            | 說明:進入「相機/我的祕密相簿」,輸入手機密碼<br>(預設值為「1234」,即可<br>瀏覽儲存在我的祕密相薄中<br>的照片 |
| QR Code 解碼 | 將條碼影像再次解碼,解碼<br>後可執行撥打電話、電影票<br>訂購、上網瀏覽或下載鈴聲<br>等動作              |
|            |                                                                  |

數位相機

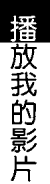

# 我的影片

數位相機

録製影片所得的影像會儲存在「我的影 片」中,進入「相機/我的影片」,按左鍵 (選項)可以執行以下功能:

| 選項                                                                        | 說明                                 |
|---------------------------------------------------------------------------|------------------------------------|
| 播放                                                                        | 播放所選擇的影片                           |
| 傳送至                                                                       | 將影片透過MMS、電子郵件<br>或藍芽的方式傳送給其他人      |
| 設定為                                                                       | 將影片設定為開機動畫或關機動畫                    |
| 重新命名                                                                      | 將影片重新命名                            |
| 刪除                                                                        | 將所選的影片刪除                           |
| 全部刪除                                                                      | 將「我的影片」中所有影片<br>全部刪除               |
| 排序                                                                        | 將影片依照名稱、類型、時<br>間、大小來排序,或選擇不<br>排序 |
| 預設儲存位置                                                                    | 選擇將「我的影片」的影片儲<br>存在「手機」或「記憶卡」      |
| 隱藏                                                                        | 將影片移動至「我的祕密影<br>片」資料夾              |
| <i>說明:</i> 進入「相機 / 我的<br>密影片」,輸入手機密<br>(預設値為「1234」,<br>瀏覽儲存在我的祕密影片<br>的影片 |                                    |

## 1. 播放我的影片

除了使用左方表格所述的方式來播放影片 之外,您也可以進入「相機/我的影片」, 出現檔案列表後,選擇欲播放的影片後,直 接按下確認鍵即可播放影片。

在播放影片時,您還可以執行如下表的動 作:

| 選項       | 說明                                         |
|----------|--------------------------------------------|
| 按 *      | 全螢幕播放                                      |
| 上 / 下方向鍵 | 可快轉、倒轉至播放位置                                |
| 左/右方向鍵   | 可調整播放速度 x1/2、<br>x1、x2、x4、x8               |
| 按一一      | 調整音量大小                                     |
| 按        | 將影片中所需的某一畫面<br>快照下來,照片會儲存在<br>「相機 / 我的相簿」中 |

## 照片藝術家

您所拍得的照片還可以透過本功能編輯出 不同的風格與內容。

進入「相機/照片藝術家/手機或記憶 卡/Photos」,選擇欲編輯的照片,按功能 左鍵(確定)。

數位相機

解碼器

1. **調整符合主螢幕**:按左鍵(選項)有以 下選項讓您編輯照片。

| 選項    | 說明                                                                   |
|-------|----------------------------------------------------------------------|
| 另存為   | 可將照片以新檔名再存一張                                                         |
| 加入特效  | 有灰階、復古、復古緑、復<br>古藍等十三種特效讓您選擇                                         |
| 套用外框  | 有十種外框可用來編輯照片                                                         |
| 加上小圖示 | 本手機內建多種可愛有趣的<br>小圖示,可將小圖示加入照<br>片中,並移動小圖示在照片<br>中的位置,如同市面上的大<br>頭貼一般 |
| 加上文字  | 可在照片中加上文字                                                            |
| 調整    | 「影像調整」可調整:明亮度、對比、色彩飽和度、色<br>相;「顏色調整」可調整:<br>紅、綠、藍三種顏色(三原<br>色)的比例    |
| 翻轉    | 使用方向鍵可以將照片做不<br>同角度的翻轉                                               |
| 擴展畫布  | 當您的照片尺寸不是內螢幕<br>的全螢幕尺寸時,可使用本<br>功能將照片擴展至全螢幕                          |
| 說明    | 各項特效、外框、小圖示、<br>文字等功能的詳細使用說明                                         |

 螢幕大小裁切/外螢幕大小裁切:使用 方向鍵選擇想要的照片部位,按下功能 左鍵(確定)後,即可裁切並只留下想 要的部份。

## QR Code 解碼器

當您在行走在路上看到感興趣的廣告海 報,或是在報章雜誌上看到令人心動的電影 介紹或鈴聲下載的廣告,只要您在這些海報 或電影介紹上看到類似的條碼的圖示,就可 以使用本手機的數位相機以拍照的方式來取 得條碼影像,取得影像後可以儲存,也可以 直接解碼並進行電影票訂購、上網瀏覽相關 的資訊或下載鈴聲。

條碼解碼器的應用可以讓您省去用紙筆記 下電話或網址等連絡方式,只要短短的幾秒 鐘,以手機的鏡頭將條碼掃描下來後,就可 以輕鬆的取得資訊。

**注意**:内容供應商須支援本功能,本功能 才能使用。 解碼器

## 1. 選項說明

數位相機

進入本功能後,在螢幕上方有<mark></mark>興圖選項,被選取的選項圖示會以彩色顯示,您可以使用左/右方向鍵來選擇選項。

- Image: Service): Performance Provided A Service 的 QR Code, 例如: 打電話、WAP、vCard、SMS、Email 等),便會連結至該服務,若關閉則只 會顯示 QR Code 裡的文字。
- (儲存):取得條碼影像後,將影像 儲存在「我的相簿」中。
- 3. 是 (Service)與 圖 (儲存) 同時選取:取? 取得條碼影像後,將影像儲存在 「我的相簿」,然後將解碼的結果顯示 在螢幕上,例如詢問是否撥打電話、連接WAP網路或發送簡訊等訊息畫面。

## 2. 操作說明

- 1. 進入「相機 / QR Code 解碼器」。
- 近距離對準條碼圖示靜止數秒,按手機 左側的 (二)按鍵,或按一下確認鍵,幾 秒鐘之後就會自動掃描該條碼。

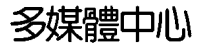

多媒體中心提供多項娛樂功能,包含有: 音樂播放器、收音機、Java 遊戲、Java 設定 等實用又有趣的功能。

## 音樂播放器

本手機提供播放 MP3 音樂功能,搭配上 支援 micro SD 記憶卡,讓您的手機搖身一變 成為 MP3 隨身聽,您不再需要帶著手機又帶 著 MP3 隨身聽,J210 讓您一機搞定。

進入「多媒體中心/音樂播放器」,可以 看到如右圖所示的介面。您也可以按一下向 右方向鍵進入多媒體中心選單。 1. MP3 播放介面說明

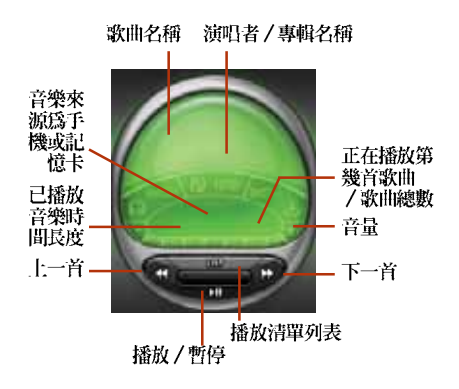

注意:使用本功能之前,請務必先將 micro SD 記憶卡插入本手機。

說明:micro SD 記憶卡屬於選購配備,請 另行購買。

名媒體中小

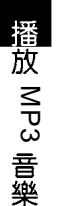

多媒體中小

### 2. 將音樂儲存至記憶卡

- 1. 確認手機已經安裝記憶卡,將 USB 傳輸 線連接手機與電腦。
- 若手機為開機狀態,螢幕上出現「儲存 裝置」,按左鍵(確定),手機會自動 關機。關機後,電腦會自動抓取到手 機,將手機視為 microSD 記憶卡的讀卡 機。
- 將音樂檔案放置於「Music」目錄下, 您也可以自行於「Music」目錄下建立子 目錄,並將歌曲放置於子目錄下,系統 會將目錄中的歌曲自動建立成 playlist (播放清單)。

#### 注意:

- 本手機作為讀卡機使用時,請勿將手 機開機。
- 您也可以在手機的「行動助理/檔案 總管/記憶卡/Music」中找到所儲 存的音樂。
- 每儲存一次新的音樂到手機中的記憶 卡後,請執行「多媒體中心/音樂播 放器/功能左鍵(選項)/重新整 理」。

### 3. 播放 MP3 音樂

- 1. 進入「多媒體中心/音樂播放器」。
- 按功能左鍵(選項)/「設定」,在 「清單」選項選擇「自記憶卡」或「自 手機」,按左鍵(確定)。
- 您可以在「播放清單」、「音樂專 輯」、「演唱者」、「音樂類別」、 「歌曲」中選擇欲播放的歌曲。
- 4. 使用左/右方向鍵選擇上一首或下一首 歌曲,按一下向下方向鍵可播放或暫停 播放音樂。按一下向上方向鍵可查看播 放清單。重複按確認鍵可以切換重複、 隨機播放方式。
- 5. 按手機左側 \_\_\_\_\_ 可調整音量大小。

#### 4. 編輯播放清單

- 進入「多媒體中心/音樂播放器/功能 左鍵(選項)/播放清單」。
- 按功能左鍵(選項)/「新增播放列 表」,輸入新的播放列表名稱後按功能 左鍵(選項)/「完成」。
- 若要選擇一整個專輯或演唱者或歌曲類型,可在該項目上長按功能左鍵(選項)即可。

# 多媒體中心

## 5. 查看歌曲詳細資料

若歌曲已經在電腦上編輯過,本手機的音 樂播放器會自動擷取該資訊。

- 進入「多媒體中心/音樂播放器/功能 左鍵(選項)/歌曲」。
- 選擇要查看的歌曲,按功能左鍵(選項)/「詳細」,可以查看檔案名稱、聲道、音質、檔案大小、歌曲時間、歌曲名稱、演唱者、音樂專輯、年代等資訊。
- 除了選取「詳細」可以查看歌曲資料之 外,其他選項有:播放、新增至鈴聲、 重新命名等功能可供選用。

### 6. 音樂播放器設定

進入「多媒體中心/音樂播放器/功能左 鍵(選項)/設定」。

| 選項 | 說明                                       |
|----|------------------------------------------|
| 清單 | 使用左 / 右方向鍵選擇播放<br>清單,選項有:自手機、自<br>記憶卡    |
| 外觀 | 使用左 / 右方向鍵選擇播放<br>器的外觀                   |
| 重複 | 使用左 / 右方向鍵選擇音樂<br>播放的方式,選項有:關<br>閉、單曲、全部 |

| 選項       | 說明                                                               |
|----------|------------------------------------------------------------------|
| 隨機       | 使用左 / 右方向鍵選擇開啓<br>或關閉隨機播放功能                                      |
| 背景播放     | 使用左 / 右方向鍵選擇開啓<br>或關閉背景播放功能                                      |
| MP3 音場設定 | 使用左/右方向鍵選擇欲使<br>用的等化器,選項有:一般、重低音、舞曲、古典、<br>高音、宴會、流行、搖滾           |
| 詞曲同步     | 您必須將.LRC 歌詞檔的名稱<br>更名為與該 MP3 歌曲檔案同<br>名,並放置於同一目錄下,<br>即可使用詞曲同步功能 |

說明:您也可進入「行動助理/檔案總管」,直接選取播放想聽的歌曲。

# 收音機

本手機提供您收聽 FM 調頻廣播的功能。

### 1. 收聽廣播

 插上耳機,進入「多媒體娛樂/收音 機」,按一下向下方向鍵啓動收音機。 收聽廣播

# 多媒體中心

- 收音機使用說明
- 使用左/右方向鍵選擇頻道,按一下向 上方向鍵會進入「自動搜尋頻道模 式」,當按下左右方向鍵後、搜尋到有 節目的頻道時,會自動停止搜尋。
- 或是按功能左鍵(選項)/「手動輸入」,輸入欲收聽頻道的頻率後按功能 左鍵(確定)即可。
- 若是您有將頻道儲存在清單中,可以直 接按數字鍵切換至清單中對應的頻道, 清單的設定方式請參考「自動設定清 單」一節的說明。

**注意**:使用本功能之前,請務必先將耳機 插上本手機底部的耳機連接埠。

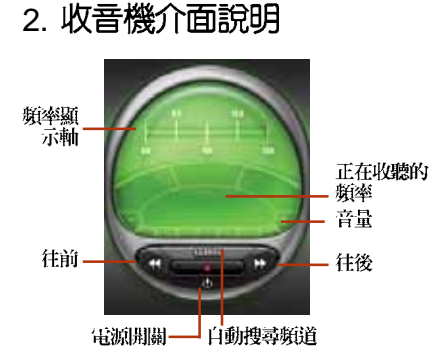

## 3. 收音機選項設定

進入「多媒體中心/收音機」,按功能左 鍵(選項),可設定頻道清單、手動輸入、 自動設定清單、設定、錄音等功能。

#### 3-1. 頻道清單

您可以將喜愛的頻道編輯記錄在頻道清單 中,日後可以直接由此選擇想收聽的頻道。

- 進入「多媒體中心/收音機」,按功能 左鍵(選項)/「頻道清單」。
- 選擇欲設定的位置,按功能左鍵(選 項)/「編輯」,輸入頻道名稱和頻率, 然後按功能左鍵(確定),再按功能左 鍵(是)儲存。
- 當您收聽到某個喜歡的頻道,而該頻道 沒有儲存在清單中,可以長按住沒被設 定過的數字鍵,即可將目前的頻道加入 該數字對應的播放清單中。若該數字已 被設定過,則原頻道設定會被覆蓋。

#### 說明:

- 1. 輸入頻率時,按 # 來輸入小數點。
- 在收音機主畫面中按數字鍵,可以直接跳到該數字在頻道清單中對應的頻道。

#### 3-2. 自動設定清單

本功能讓手機自動搜尋所有頻率,並把找 到的所有頻道自動加入至頻道清單内,這樣 您就不需要再一個一個頻道搜尋。

按功能左鍵(選項)/「自動設定清單」 ,會詢問是否設定清單,按功能左鍵(是) ,即可將頻道儲存在「頻道清單」中。

#### 3-3. 收音機其他設定

 其他設定:在調頻廣播介面中,按功能 左鍵(選項)/「設定」。

| 選項   | 說明                                        |  |
|------|-------------------------------------------|--|
| 背景播放 | 使用左 / 右方向鍵來開啓或<br>關閉本功能                   |  |
| 外觀   | 使用左 / 右方向鍵來選擇使<br>用不同的介面外觀                |  |
| 錄音格式 | 使用左 / 右方向鍵來變更收<br>音機的錄音格式,選項有:<br>AMR、WAV |  |
| 儲存裝置 | 使用左 / 右方向鍵選擇錄音<br>後的檔案儲存在「手機」或<br>是「記憶卡」  |  |
| 播放裝置 | 使用左 / 右方向鍵選擇使用<br>「耳機」或「擴音器」來播<br>放廣播     |  |

 錄音與續錄:在調頻廣播介面中,按功 能左鍵(選項)/「錄音」,或是按一 下確認鍵,本手機就會開始將廣播內容 錄音下來。

多媒體中心

收音機選項設定

錄音時,按功能左鍵(暫停)可以暫時 停止錄音,按功能右鍵(停止)可以停 止錄音。錄音完成,輸入名稱後,按功 能左鍵(選項)/「儲存」即可。

若是您想要續錄一段,按功能左鍵(選 項)/「續錄」即可。

録音的檔案會諸存在「多媒體中心/收音機/功能左鍵(選項)/檔案總管」。

## 立體聲線控耳機(選購)

本手機支援立體聲線控耳機,讓您可以再 聆聽音樂時,可以更輕鬆的執行播放、停止 與調整音量等功能。

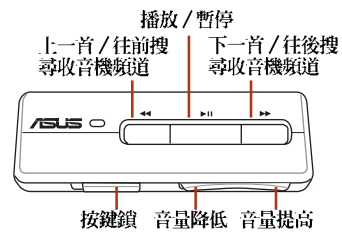

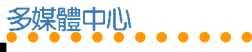

# 遊戲(Java)

本手機內建多款 Java 遊戲,您可進入 「多媒體中心/Java 遊戲」來享受這些迷人 又好玩的遊戲。

## 1. Java 設定

進入「多媒體中心 / Java 設定」。

| 選項      | 說明                                                                              |
|---------|---------------------------------------------------------------------------------|
| Java 音效 | 使用左/右方向鍵選擇關閉<br>音效或調整音效的聲音大<br>小。但若是在「操作模式」<br>中將「響鈴模式」設為震動<br>或無聲,則 Java 音效會自動 |
|         | 關閉                                                                              |
| Java 震動 | 使用左 / 右方向鍵開啓或關<br>閉震動功能                                                         |
| 回復原廠遊戲  | 使用左 / 右方向鍵選擇是否<br>要回復原廠 Java 内建遊戲。<br>執行本功能會將使用者自行<br>安裝的遊戲刪除                   |
| 剩餘容量    | 查看手機内建記憶體的剩餘<br>容量                                                              |
| 使用記憶體   | 查看已使用多少記憶體                                                                      |

行動助理

## 行動助理

本手機具備個人資訊管理功能,包括鬧鈴 、行事曆、待辦事項、計算機、世界時鐘、 録音筆、碼錶、檔案總管、單位換算、匯率 換算、健康管理等,成為您隨身攜帶最佳的 小幫手。

## 鬧鈴

本手機提供三組鬧鈴,讓您可以設定早上 的起床時間,或提醒您處理重要事項的時 間。

- 進入「行動助理/開鈴」,按功能左鍵 (設定)。使用上/下方向鍵在欄位間 切換。
- 使用左 / 右方向鍵啓動或關閉鬧鈴功 能。
- 3. 使用數字鍵輸入鬧鈴時間。
- 4. 按功能左鍵(編輯)進入「鬧鈴格 式」,使用上/下方向鍵選擇「一 次」、「每天」、「自訂」。選擇「自 訂」的話,按功能左鍵(選項)還可以 選擇設定在星期幾。設定好之後,按功 能左鍵(儲存)。

- 使用左/右方向鍵選擇「鬧鈴音量」的 音量大小。
- 6. 在「響鈴設定」選項按確認鍵,可以設定響給為鈴聲、FM廣播或語音提示。若選擇鈴聲,還可設定欲使用的鈴聲。設定好之後,按功能左鍵(儲存)。
- 鬧鈴響的時候,按功能左鍵(停止)關 閉鬧鈴功能,按功能右鍵(重響)啓動 懶人鬧鐘,五分鐘後鬧鈴會再度響起。

## 行事曆

本手機具有可記錄個人約會、重要會議、 親友生日的行事曆功能。

瀏覽行事曆的方法如下:

- ・ 進入「行動助理/行事暦」。使用指撥
   ・ 経桿可在月暦上的「天」中移動。
- ・ 按手機左側的 (二) 按鍵可查看上一 月或下一月。
- 手機日期當天會以藍色方框顯示,有記錄事項的日期會以紅色方框顯示。
- · 若是開啓功能左鍵(選項)/「農曆」 功能,會顯示該天的農曆事項。

辦事項

待

行動助理

## 1. 新增待辦事項

- 1. 在月曆中移動到要設定的那一天。
- 按功能左鍵(選項)/待辦事項/功能 左鍵(新增)。
- 使用數字按鍵編輯「日期」、「起始與結 束時間」,並自行輸入「内容」、啓動或 關閉「鬧鈴提示」以及設定「鬧鈴格 式」。按一下確認鍵進入「鬧鈴格式」 可以選擇一次、小時、每天、自訂、每 週、每月。
- 4. 編輯完成後按功能左鍵(儲存)即可。

只要在行事曆中設定了待辦事項,手機就 會在時間到時會跳出提醒畫面或發出聲響與 震動提醒。

### 2. 檢視和編輯待辦事項

新增待辦事項後,您可以查看或編輯它。

- 進入「行動助理/待辦事項」可以查看 所有的待辦事項。
- 或是進入「行動助理/行事曆」。從月 曆中選擇有紅色方框的日期。
- 按功能左鍵(選項)/「待辦事項」來 查看當天的記錄。

 再按左鍵(選項)可以瀏覽、新增、編 輯、刪除、全部刪除待辦事項,或將事 項以簡訊、MMS、藍芽、檔案的方式傳 送給其他人(傳送方式請參考「訊息」 章節中的說明)。

## 3. 快速檢視其他日期

- 1. 進入「行動助理/行事曆」。
- 按功能左鍵(選項)/「移至日期」, 按功能左鍵(確定)。
- 輸入欲檢視的年/月/日後,按功能左 鍵(確定)即可。

## 待辦事項

進入「行動助理/待辦事項」可以查看所 有的待辦事項,您可以不需進入「行事曆」 中就可新增、編輯與查看「待辦事項」,新 增、編輯、查看、刪除、傳送給他人的方法 同「行事曆」中的「待辦事項」。
# 計算機

計算機提供了加、減、乘、除等基本計算 功能,進入「行動助理/計算機/標準型」 即可開始進行運算。下表為標準型計算機的 操作按鍵說明:

| 計算機功能       | 手機按鍵                                                |
|-------------|-----------------------------------------------------|
| 輸入數字        | 手機鍵盤上的數字按鍵                                          |
| + – X ÷     | 使用上/下/左/右方向鍵<br>選擇+-×÷。當前的運算<br>方式顯示在計算機螢幕視窗<br>的左側 |
| =           | 按一下確認鍵執行計算                                          |
| 清除 / 刪除     | 按功能右鍵清除前一次輸入<br>的數字,也可用於在計算出<br>數值後清除計算機螢幕上的<br>數字  |
| 小數點         | 按 # 鍵輸入小數點                                          |
| M+ M- MC MR | 按二下上 / 下 / 左 / 右方向<br>鍵選擇 <b>M+ M- MC MR</b>        |

# 工程計算機

進入「行動助理/計算機/工程型」,按 數字鍵輸入欲執行運算的數字,使用方向鍵 選擇欲執行的運算項目,按一下確認鍵即可 獲得運算結果。 **小祕訣**:按: \* 可以切換使用「工程計算機」與「計算機」功能。

行動助理

録音筆

## 世界時鐘

進入「行動助理/世界時鐘」,使用 左/右方向鍵可以查看世界各地的時間,日 期與時間會顯示在螢幕的下方。

## 錄音筆

本功能讓您可以記錄一段聲響、演講、或 任何您想要記錄下來的聲音。

### 1. 新增語音記事

- 1. 進入「行動助理/錄音筆」。
- 按功能左鍵(選項)/「設定」,使用 左/右方向鍵選擇要將錄音儲存在「手 機」或「記憶卡」。
- 按一下向下方向鍵切換到「檔案格式」,使用左/右方向鍵選擇要錄製「AMR」或是「WAV」檔案格式,然後按功能左鍵(確定)。

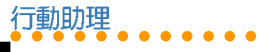

語言學習機

- 按功能左鍵(選項)/「録音」即可開 始録音,按,功能左鍵(暫停)可暫時 停止録音,再按功能左鍵(繼續)就可 繼續錄音,要停止錄音時按功能右鍵 (停止)即可。
- 輸入欲儲存的名稱,按功能左鍵(選項)/「儲存」即可。

## 2. 其他操作選項

進入「行動助理/録音筆」,選擇一筆欲 操作的語音記事,按功能左鍵(選項)可操 作如下表所示的功能:

| 選項   | 說明                                     |
|------|----------------------------------------|
| 錄音   | 錄製一段新的語音記事                             |
| 播放   | 播放選擇的語音記事                              |
| 續錄   | 選擇一段已錄製的語音記<br>事,再錄製一段聲音在其後            |
| 重新命名 | 將選擇的語音記事更名                             |
| 刪除   | 將選擇的語音記事刪除                             |
| 全部刪除 | 將所有的語音記錄全部刪除                           |
| 設定   | 設定錄製的記錄要儲存在「手機」或「記憶卡」、檔案格式為「AMR」或「WAV」 |

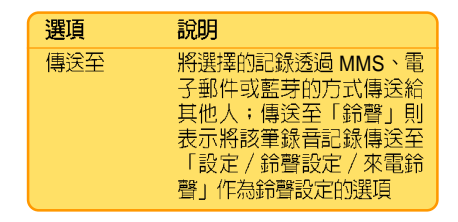

# 語言學習機

- 進入「行動助理/語言學習機」,從 「手機」或「記憶卡」的資料夾中選擇 一個音樂或聲音檔案。
- 按一下向上方向鍵即可播放或暫停播放 聲音,按一下向下方向鍵會停止播放聲 音,按一下向左方向鍵可將聲音倒帶, 按一下向右方向鍵可將聲音快轉。手機 左側的 (\_\_\_\_\_)可以調整聲音大小。
- 記録時點:播放音樂時,任意挑選一個 數字鍵,例如:
   按一下
   可記 録時點 A,再按一次
   則會記錄另一時點 B。學習機畫面上有時點記錄的數 字按鍵上會出現勾選符號。其他數字的 使用方式以此類推。
- 刪除時點:長按住該數字鍵即可刪除此 記錄時點。

行動助理

**注意**:要進行記錄與刪除時點時,學習機 螢幕書面中的按鍵 → 不可以出現有層的 符號,若是出現該符號,請按一下(#), 或是按功能左鍵(選項)/「切換」。

5. 播放記錄的聲音:先確認學習機螢幕畫 面中的按鍵: 出現有圖的符號,若是 沒有出現該符號,請按一下: ,或是 按功能左鍵(選項)/「切換」。按一 次欲播放聲音的數字鍵,例如步驟3舉 例的按鍵: ,就會重複播放時點A至 B的音樂片段。

## FM 定時錄音

您可以使用本功能來設定時間,預約錄音您想聽的廣播節目。

注意:設定本功能之前,請先將耳機插上 本手機底部的耳機連接埠。需要先插上耳 機的原因是因為耳機具有收音機天線的功 能,但在設定功能時不一定要插入耳機。 在錄音啓動之前,請先確認耳機已經插 入,如此收音機才收得到訊號。

- 進入「行動助理 / FM 定時録音」,按功 能左鍵(編輯)。
- 使用上/下方向鍵在欄位間切換。使用 左/右方向鍵在「設定」選項中啓動或 關閉「FM 定時錄音」功能。
- 按數字鍵輸入日期,以及想要錄音的節 目的播出與結束時間。
- 4. 按確認鍵進入「重複」選項中選擇錄音 頻率,選項有:一次、每天、自訂、每 週、每月:選擇「自訂」的話,按功能 左鍵(選項)可以接著選擇設定在星期 幾,並且可以設定不只一天。
- 在「頻道設定」按確認鍵,可以從「頻 道清單」或「手動輸入」選擇欲錄音的 頻道。
- 在「頻道設定/錄音設定」按確認鍵, 可以設定錄音格式、儲存裝置、儲存檔 案等項目,設定完成後,按功能右鍵 (完成)/功能左鍵(儲存)即可。待 設定的時間到時,手機就會開始自動錄 音。

注意:設定的時間到時,即使沒有插入耳機,也會啓動定時錄音功能。

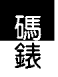

# 1. 一般碼錶

行動助理

碼錶

在一般碼錶中,分為「總段計時」與「分 段計時」。在「總段計時」中,下一段的計 時是延續上一段計時的時間,繼續往下加總 下去;「分段計時」則是每段都是從零開始 計算。

- 進入「行動助理/碼錶/一般碼錶/總 段計時(或分段計時)」。
- 按功能左鍵(開始)或確認鍵即可開始 計時,按功能右鍵(標記)即可記錄分 段時間。
- 在計時當中按功能左鍵(停止)或確認 鍵可以暫時停止計時。
- 計時完成按功能右鍵(返回),螢幕會 出現是否儲存,選擇「是」,輸入檔名 後會儲存在「行動助理/碼錶/一般碼 錶/紀錄」中。
- 當暫停計時的時候,按住功能左鍵或確 認鍵可以將計時歸零,若沒將計時歸 零,下次再進入一般碼錶功能時,時間 會自動歸零。

- 進入「行動助理/碼錶/一般碼錶/紀 錄」,使用上/下方向鍵選擇欲查看的 記録。
- 按左鍵(選項)可以執行瀏覽、刪除或 全部刪除該紀錄。

#### 2. 多面向碼錶

- 進入「行動助理/碼錶/多面向碼 錶」。
- 按功能左鍵(開始)或確認鍵即可開始 計時,使用上/下/左/右方向鍵來分 四段計時,在計時當中按功能左鍵(停 止)或確認鍵可以暫時停止計時。
- 計時完成按功能右鍵(返回),即可退 出計時畫面。
- 當暫停計時的時候,按住功能左鍵或確 認鍵可以將計時歸零,若沒將計時歸 零,下次再進入多面向碼錶功能時,時 間會停留在上一次計時的畫面。

# 倒數計時

- 「行動助理/倒數計時」,按一下確認 鍵即可開始倒數計時,再按一下確認鍵 就會停止計時(預設時間為三分鐘)。 按一下功能左鍵(重設)就會重回倒數 起始時間。
- 按功能左鍵(設定),按數字鍵輸入欲 倒數計時的時間,輸入完成後按功能左 鍵(儲存)即可。

# 檔案總管

本手機内建 55MB 記憶體,並支援 microSD 記憶卡,您可以進入「行動助 理/檔案總管」來查看手機和記憶卡中的狀 況。

進入檔案總管後,各個資料夾可操作的選 項如下表所示:

| 開啓      開啓並進入選擇的資料夾        建立資料夾      建立新的資料夾        重新命名      將資料夾重新命名        刪除      刪除資料夾及資料夾中所有 | 選項    | 說明                 |
|----------------------------------------------------------------------------------------------------|-------|--------------------|
| 建立資料夾      建立新的資料夾        重新命名      將資料夾重新命名        刪除      刪除資料夾及資料夾中所有        內容                  | 開啓    | 開啓並進入選擇的資料夾        |
| 重新命名  將資料夾重新命名    刪除  刪除資料夾及資料夾中所有    內容                                                            | 建立資料夾 | 建立新的資料夾            |
| 刪除 刪除資料夾及資料夾中所有<br>内容                                                                               | 重新命名  | 將資料夾重新命名           |
|                                                                                                    | 刪除    | 删除資料夾及資料夾中所有<br>内容 |

資料夾中的檔案可操作的選項如下表所 示,各資料夾的選項略有不同,下表僅供參 考:

| 選項         | 說明                                                           |
|------------|--------------------------------------------------------------|
| 瀏覽         | 瀏覽所選擇的圖片或資料                                                  |
| 編輯         | 編輯所選擇的圖片或資料                                                  |
| 傳送至        | 可將檔案透過 MMS、電子郵<br>件或藍芽傳送出去                                   |
| 設定為        | 依據所選擇的檔案型態,可<br>設定為内/外螢幕桌布、開<br>機動畫、關機動畫,或加入<br>到電話簿、或設定為鈴聲等 |
| 列印         | 將檔案透過藍芽傳送至印表<br>機列印                                          |
| QR Code 解碼 | 將取得的條碼進行解碼                                                   |
| 詳細資料       | 顯示所選擇檔案的名稱、日<br>期與大小                                         |
| 重新命名       | 重新命名所選擇的資料夾或<br>檔案                                           |
| 複製         | 複製該檔案至其他的資料夾                                                 |
| 移至         | 移動該檔案至其他的資料夾                                                 |
| 刪除         | 刪除所選擇的檔案或資料夾                                                 |
| 表          | 各未完,下頁繼續                                                     |

檔案總管

行動助理

# 行動助理

單位與匯率換算

| (ま)  | 汉结   | 「日、 |
|------|------|-----|
| (7V) | 竹浦頁_ | 느ㅋ  |

| 選項   | 說明                                      |
|------|-----------------------------------------|
| 全部刪除 | 删除該資料夾的全部檔案,<br>除了系統檔、隱藏檔與唯讀<br>檔以外     |
| 排序   | 將所在資料夾的檔案依名<br>稱、類型、時間、大小,可<br>做不同方式的排序 |

# 單位換算

本功能可以換算「重量」和「長度」。

### 1. 換算重量

- 1. 進入「行動助理/單位換算/重量」。
- 使用左 / 右方向鍵切換要換算的單位, 包含有「公斤 <-> 磅」、「公斤 <-> 盎 司」。
- 若要換算一公斤為多少磅,可以在公斤的 欄位輸入數字1,按左鍵(確定)即可。
- 反向换算也可以,在磅的欄位輸入數字 1,按左鍵(確定)即可換算出一磅為幾 公斤。

## 2. 換算長度

- 1. 進入「行動助理/單位換算/長度」。
- 使用左 / 右方向鍵切換要換算的單位, 包含有「公里 <-> 英哩」、「公尺 <-> 碼」、「公尺 <->英尺」、「公分 <->英 时」。
- 若要換算一公里為多少英哩,可以在公 里的欄位輸入數字1,按左鍵(確定)即 可。
- 反向換算也可以,在磅的欄位輸入數字
  1,按左鍵(確定)即可換算出一英哩為 幾公里。

## 匯率換算

- 1. 進入「行動助理/匯率換算」。
- 按數字鍵輸入匯率值,然後按功能左鍵 (確定)。
- 使用左/右方向鍵選擇本國與外國的匯 率比。
- 在本國欄位輸入金額數字後,按功能左 鍵(確定),外國欄位就會出現換算所 得的金額數字。

78

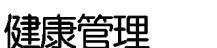

本功能幫助您計算您的體脂(BMI),以 及管理您的生理週期。

#### 1. 體脂計算

- 進入「健康管理/體脂計算/功能左鍵 (確定)」。
- 使用左/右方向鍵選擇性別。使用 上/下方向鍵在性別、身高、體重欄位 間切換。
- 按數字鍵輸入身高、體重,然後按左鍵 (確定)即可。

## 2. 生理週期計算

 進入「健康管理 / 生理週期表 / 功能左 鍵(確定)」。

行動助理

健康管理

- 按數字鍵輸入上次生理週期日,使用 上/下方向鍵在上次生理週期日、平均 週期日切換。
- 按數字鍵輸入平均週期日,然後按左鍵 (確定)。
- 螢幕上會以黃色顯示排卵期,以紅色顯示生理週期。

注意:生理週期計算僅供參考,請以醫生的判斷為主要依據。

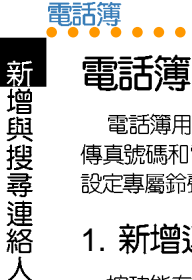

電話簿用於儲存連絡人資訊,包括電話、 傳直號碼和電子郵件等。您也可以為連絡人 設定專屬給聲、圖片和群組等資訊。

### 1. 新增連絡人

按功能左鍵/「電話簿」,或按功能右鍵 淮入「雷話簿」,按功能左鍵(彈頂) 彈摆 「新增」之後,再選擇新增的連絡人要儲存 在「SIM 卡」或「手機」,按一下功能左鍵 (確定) 即可開始編輯新增連絡人的資料。

- 1. 在欄位中輸入連絡人姓名、電話號碼、 住家電話、公司電話、傳真號碼,並可 選擇群組、圖片、鈴聲,再輸入公司名 稱、電子信箱等資料。使用上/下方向 鍵可在欄位之間移動。
- 輸入完成按功能左鍵(儲存)即可。

#### 說明:

- 1. 若選擇儲存在「SIM 卡」,則只能儲 存姓名及電話。
- 2. 可以將某些欄位保留空白,但您必須 輸入連絡人姓名或號碼才能進行儲 存。

**小秘訣**:在待機畫面中直接輸入電話號 碼,然後按一下功能左鍵(儲存),選擇 儲存至 SIM 卡或手機後,輸入姓名及其他 **資料後按一下左鍵(儲存),即可快速儲** 存雷話簿。

#### 2. 搜尋連絡人

進入電話簿按數字鍵進行快速搜尋。要搜 尋連絡人請輸入連絡人姓名,也可以只輸入 姓氏來進行搜尋; 或是進入電話簿後直接按 數字按鍵,會以上一次使用的輸入法直接進 行搜尋。

小秘訣:使用手機左側的音量調整按鍵, 可以快速查詢上一百/下一百電話簿。

#### 3. 複製全部電話簿

進入「電話簿/功能左鍵(選項)/複 製/全部複製」。

- 選擇「白 SIM 卡」可將姓名及電話號碼 從 SIM 卡複製到手機。
- 選擇「白手機」可將姓名及電話號碼從 手機複製到 SIM 卡。

80

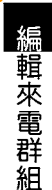

電話簿

### 4. 複製單筆連絡人

- 在待機畫面按功能右鍵進入「電話 簿」,選擇欲複製的連絡人,按功能左 鍵(選項)/複製/複製。
- 2. 選擇「至 SIM 卡」或「至手機」,再按 左鍵(是)即可完成複製單筆連絡人。

#### 5. 刪除全部連絡人

進入「電話簿/功能左鍵(選項)/刪 除/全部刪除」。

- ・ 選擇「自 SIM 卡」會刪除 SIM 卡中所有 的連絡人。
- 選擇「自手機」會刪除手機中所有的連絡人。

輸入手機密碼(預設値為 1234)後按功 能左鍵(確定)即可刪除所有連絡人。

#### 6. 刪除單筆連絡人

在待機畫面按功能右鍵進入「電話簿」, 選擇欲刪除的連絡人,按功能左鍵(選項)/刪除/刪除,再按功能左鍵(是)即 可完成刪除單筆連絡人。

### 7. 編輯來電群組

- 進入「電話簿/功能左鍵(選項)/設 定/來電群組」,選擇欲編輯的群組, 然後按功能左鍵(確定)。
- 接著出現五個可編輯的選項,包括有: 群組名稱、來電鈴聲、來電圖片、服務 燈狀態、群組成員等欄位。使用上/下 方向鍵在欄位間切換。在群組名稱、來 電圖片、群組成員選項中,按功能左鍵 (編輯)還可進行設定。

#### 7-1. 群組成員

- 若您要設定群組成員,進入「電話 簿/設定/來電群組」,選擇欲編輯的 群組。
- 進入「群組成員/功能左鍵(編 輯)/新增」,在電話簿中選擇要加入 的成員,按功能左鍵(新增),再按功 能左鍵(是),即可將該成員加入群 組。
- 3. 重複步驟2即可新增或刪除群組成員。

注意:儲存在手機電話簿中的連絡人才能加入群組成員。

雷話簿

本手機中有五個預先設定的群組: 朋友、 家人、重要人士、工作、其他。本手機只有 這五個群組,您可以在「群組名稱」欄位中 輸入新名稱來修改成您需要的群組名稱。

## 8. 其他號碼設定

本項目可以設定我的電話號碼、服務電 話、緊急號碼。

- 我的電話號碼:進入「電話簿/功能左 鍵(選項)/設定/其他號碼/我的電 話號碼」,選擇欲儲存的位置,輸入名 稱與電話號碼後,再儲存即可。最多可 儲存二組自己的電話號碼。
- 服務電話:本項目由系統業者提供,不 同系統業者會提供不同的服務電話。
- 緊急號碼:本項目由系統業者提供,不同系統業者會提供不同的緊急電話。

## 9. 快速撥號

本功能讓您可以按一個鍵撥打電話號碼。 將快速撥號號碼指派給連絡人的方法如下:

- 進入「電話簿/功能左鍵(選項)/設 定/快速撥號/號碼列表」。
- 顯示「2」到「9」,這些鍵對應著鍵盤 上的數字鍵2到9。選擇欲設定的數字 鍵,按功能左鍵(選項)/「編輯」, 從電話簿中選擇要指派的姓名,再按功 能左鍵(確定)。
- 設定完成後,若要啓動快速撥號功能, 進入「電話簿/功能左鍵(選項)/設 定/快速撥號/狀態」,選擇開啓或關 閉本功能。

注意:號碼列表 [1] 為語音郵件之快速撥號,無法修改。

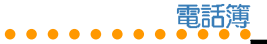

# 10. 電話簿其他設定

進入「電話簿 / 功能左鍵(選項) / 設定」可以設定以下選項。

| 選項     | 說明                                                                                                    |
|--------|----------------------------------------------------------------------------------------------------|
| 記憶體狀態  | 可查看 SIM 卡與手機中電話<br>簿的使用狀態                                                                                                    |
| 預設儲存位置 | 設定電話簿預設的儲存位置<br>為「SIM 卡」或「手機」                                                                                                    |
| 欄位     | 設定儲存在手機中的連絡人<br>可記錄哪些連絡資訊                                                                                                    |
| 我的名片   | 「編輯」選項為編輯個人資訊, 包括姓名、電話號碼、<br>住家電話、公司名稱、電子<br>信箱、公司名稱、電子<br>信箱、「傳送至」選項為編輯<br>過我的名片後,即可以簡<br>訊、MMS、藍芽或檔案方式<br>傳送個人資訊(傳送方式請<br>參考「訊息」章節的說明) |
| 密碼保護   | 開啓本功能可以將電話簿上<br>鎖,當您要使用電話簿時,<br>必須先輸入手機密碼(預設<br>値為1234)才能使用<br>說明:進入「設定/安全設<br>定/更改密碼/手機密碼」<br>可以變更密碼                                    |

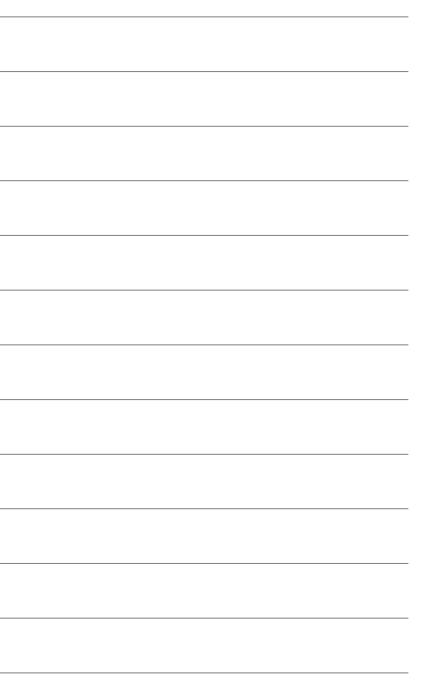

# 通話記錄

诵話記錄

按 「 可查看「未接電話 / 已撥電話 / 已 接電話」等綜合電話號碼記錄,以及通話資 訊。單一項目最多可以儲存 20 筆最新通話記 錄,超過 20 筆時最早的通話記錄將被刪除。

# 未接電話

當您有未接電話時,螢幕上會出現「X 未 接電話(x為數字,代表有幾通未接電話)」 提醒您。

- 此時您可以直接按功能左鍵(讀取)查 看電話號碼。
- 再按確認鍵查看來電日期、時間、電話 號碼、來電次數等資訊。
- 若是再按功能左鍵(選項)可選擇刪除 此筆未接電話記錄或是進行撥號、編 輯、將電話號碼儲存至電話簿、傳送簡 訊或 MMS 等動作。

若螢幕上的「X 未接來電」訊息消失,則 必須由待機畫面進入「通話記錄/未接電 話」。

 使用上/下方向鍵選擇未接來電,接著 按確認鍵查看來電時間等資訊。  再按功能左鍵(選項)可選擇刪除此筆 未接電話記錄或是進行撥號、編輯、將 電話號碼儲存至電話簿、傳送簡訊或 MMS 訊息等動作。

# 已撥電話

進入「通話記録 / 已撥電話」, 您可以使 用上 / 下方向鍵選擇某一已撥電話。

- 按確認鍵查看來電日期、時間、撥出次 數等資訊。
- 再功能按左鍵(選項)可選擇刪除此筆 已撥電話記錄或是進行撥號、編輯、將 電話號碼儲存至電話簿、傳送簡訊或 MMS等動作。

## 已接電話

進入「通話記録 / 已接電話」, 您可以使 用上 / 下方向鍵選擇某一已接電話。

- 按確認鍵查看來電日期、時間、來電次 數等資訊。
- 再功能按功能左鍵(選項)可選擇刪除 此筆已接電話記錄或是進行撥號、編 輯、將電話號碼儲存至電話簿、傳送簡 訊或 MMS 等動作。

84

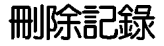

進入「通話記録/刪除記録」,您可以使 用上/下方向鍵選擇未接電話、已撥電話或 已接電話,然後按功能左鍵(確定),即可 將所選項目中的電話記録全部刪除。

若是選擇「通話記録/刪除記録/全部刪 除」,則可直接將所有的電話記録,包含未 接電話、已撥電話與已接電話的記録全部刪 除。

## 通話時間

根據服務的類型,有些依照通話時間付費 的使用者可能希望監控通話時間。本手機可 以方便、準確地記録通話時間,您只需進入 「通話記録/通話時間」,就可以查看「最 後通話時間」、「已撥電話」、「已接電 話」等項目的通話時間。

您可以每隔一段時間將計時器歸零,進入 「通話記録/通話時間/計時器歸零」,按 功能左鍵(確定),然後選擇是否歸零即 可。

诵話費用

#### 1. 查詢通話費用

進入「通話記録/通話費用」可以讓您查 詢「最後通話費用」與「通話費用總計」, 但是前提是您必須先設定通話費用項目中的 「價格與費率」,本手機才能自動幫您計算 通話費用。

**治詞:「通話費用**」是一種網路服務,當您需要使用本功能時,必須先向您的系統服務商洽詢是否支援這項功能。

#### 2. 計價器歸零

進入「通話記録/通話費用/計價器歸 零」,輸入PIN2密碼後按功能左鍵(確定) 即可。您可以在每個月電話費的結帳日做一 次歸零的動作。

注意:「PIN2」密碼最多只能輸入三次, 若是三次都輸入錯誤,該張 SIM 卡將會被 鎖住而無法使用,此時請向系統服務商洽 詢「PIN2」密碼的解鎖碼一「PUK2」密 碼才能解除。

诵話記錄

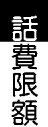

## 3. 話費限額

诵話記錄

您可以設定一個通話費用的額度來限制您 的通話,當通話費用總計達到您所設定的額 度之後,您就無法再撥打電話,只能接聽來 電。

- 進入「通話記録/通話費用/話費限 額」,輸入「PIN2」密碼後按功能左鍵 (確定),會進入編輯畫面。
- 若選擇取消,則取消設定本項目。在 「話費限額」的右下方會出現「0」。

#### 注意

- 當通話額度用盡時,雖然不能撥打電 話,但是仍然可以撥打緊急電話,例 如:「112」。
- 「話費限額」功能必須在 SIM 卡系統 服務商有提供此服務時才能使用,當 您需要使用本功能時,請先向您的系 統服務商洽詢是否支援這項功能。

# 簡訊計數器

簡訊計數器可以記錄往來訊息的數目,進 入「通話記錄/訊息計數器」,可以查看 「已傳送」與「已接收」的訊息數量,按功 能左鍵(歸零),可以將計數器歸零。

# GPRS 計數器

GPRS 計數器可以記錄往來 GPRS 傳送與 接收的資料容量,進入「通話記錄/GPRS 計數器」,可以查看「上次傳送」、「上次 接收」、「全部傳送」、「全部接收」的資 料容量。

若要將計數器歸零,只要選擇「清空計數 器」,按功能左鍵(確定),再按功能左鍵 (是)即可將計數器歸零。

網路

## 網路

本手機内建支援 WAP 1.2.1 與 WAP 2.0 瀏 覽器,可以瀏覽大多數以 WML 語言撰寫的 WAP 網頁,除了支援 WAP 之外也支援 GPRS Multi-slot Class 10。

而「WAP 收件匣」可以收取來自系統服務商所提供的各種服務訊息,例如新聞連接等,若訊息內有網址連結,點選後即可直接進入WAP 瀏覽器去觀看該網址的內容。

#### WAP

無線應用協定(WAP)讓您可以利用手機 上網,就像在一般電腦上瀏覽網頁一樣。

注意:網路服務是由系統服務商所提供, 請先向您 SIM 卡所屬的系統服務商確認是 否有支援或啓動這項服務功能。

#### 1. WAP 設定

在開始使用WAP前,您需要申請WAP服務並在手機上輸入正確的設定。您的設定可能已經在SIM卡上,或系統供服務商會藉由簡訊發送給您。

有關 WAP 設定的資訊,請與您的系統服務商聯繫。

- 進入「網路/WAP/設定/設定檔」, 會顯示系統服務商列表。
- 選擇 SIM 卡所屬的系統服務商,按功能 左鍵(選項)/啓動/功能左鍵(是) 即可啓動 WAP 功能。

#### 1-1. 編輯 WAP 設定(設定檔)

若是您所使用的系統供應商沒有出現在設定檔的列表中,可以自己編輯設定檔。

本手機提供預設的設定檔和自動偵測功 能,您可不需要再自行手動設定,下述說明 僅供參考。

- 進入「網路/WAP/設定/設定檔」, 任意選擇一個設定檔,按功能左鍵(選 項)/「編輯」。
- 出現多個設定欄位,請從系統服務商獲 取要在這些欄位中輸入的資訊。欄位說 明如下表所示:

| 選項 | 說明                                    |
|----|---------------------------------------|
| 名稱 | 輸入系統服務商的名稱                            |
| 首頁 | 輸入要在打開 Web 瀏覽器時使<br>用的主頁 URL 或 Web 地址 |
|    | 表格未完,下頁繼續                             |

設定 WAP 選頂

|   | (表格續上頁) |                                                                              |  |  |  |
|---|---------|------------------------------------------------------------------------------|--|--|--|
| ( | 選項      | 說明                                                                           |  |  |  |
|   | 網路帳號    | 選擇使用「GSM 數據傳輸」或<br>「GPRS」作為網路帳號                                              |  |  |  |
|   | 連線型態    | 選擇運線的型態為「持續連結」<br>、「間斷連結」或「HTTP」,<br>如果要設定 IP Address,請進入<br>「連線型態 / 持續連結」選項 |  |  |  |
| I | 使用者名稱   | 編輯使用者名稱                                                                      |  |  |  |
|   | 密碼      | 編輯使用者密碼                                                                      |  |  |  |

#### 1-2. 設定 WAP 選項

進入「網路/WAP/設定/瀏覽器」,可 以設定連結網頁的「等待時間」,以及開啓 或關閉「顯示圖片」功能。

#### 1-3. 其他 WAP 設定

「網路/WAP/設定」還有其他設定。

| 選項         | 說明                   |
|------------|----------------------|
| WAP 訊息     | 啓動或關閉接收 WAP 訊息功<br>能 |
| 清除快取       | 清除快取                 |
| 清除 Cookies | 清除 Cookies           |
| 信任憑證       | 瀏覽信任憑證内容             |

# 2. 首頁

設定完成後,進入「網路/WAP/首頁」 打開瀏覽器,就會自動連線至前述設定檔中 所設定的首頁。

在瀏覽網頁時,按功能左鍵(選項)還可 操作其他功能如下:

- ・前往
- 首頁:回到首頁
- 重新整理
- · 書籤:將當前位址增加到書籤中
- ・ 網頁歷史記錄
- ・ 移至網址
- · 傳送網址至簡訊
- ・ 設定成首頁
- ・ WAP 收件匣
- ・設定
- · 離開:停止連線,退出瀏覽器

### 3. WAP 收件匣

「WAP 收件匣」提供瀏覽與閱讀 WAP 訊 息的功能。本手機可以接收系統服務商傳送 過來的服務訊息,此服務訊息為通知事項, 例如:社會新聞、頭條新聞等,訊息中可能 包含文字訊息或 WAP 服務的位址。

# PC Tool 手機良伴

# 安裝「手機良伴」軟體

 步驟一:將手機良伴光碟置入光碟機 中,光碟會自動執行,並出現如下圖的 安裝畫面。

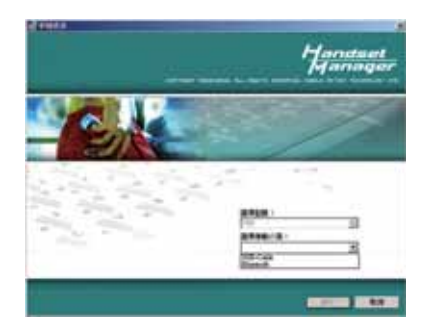

 步驟二:在安裝程式啓動的畫面上,請 選擇您欲安裝的手機型號與選擇連接 線,點選【確定】以繼續下一步的選 項。

說明:在「選擇連接線」項目中,可以選擇「USB-Cable」或「Bluetooth」。

 步驟三:當點選【確定】之後,若電腦 未安裝過驅動程式,請先點選「安裝 Mobile Action 驅動程式」,之後再點選 【安裝手機良伴應用程式】安裝本軟 體。

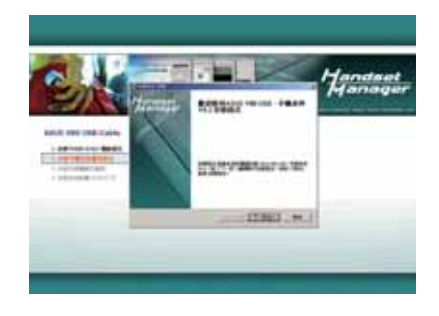

安裝「手機良伴」軟體

- 步驟四:接著出現【歡迎使用 ASUS J210 USB 手機良伴安裝程式】的安裝畫 面,點選【下一步】。
- 5. 步驟五:您可選擇【標準】或【自訂】 安裝,若選擇自訂安裝,可選擇安裝項 目或改變安裝的位置,請點選【瀏覽 (R)】,再選擇欲安裝的目錄,選擇確定 之後,點選【安裝(I)】繼續安裝。

接著您會看到安裝精靈正在複製檔案到 電腦中。

# PC Tool 手機良伴

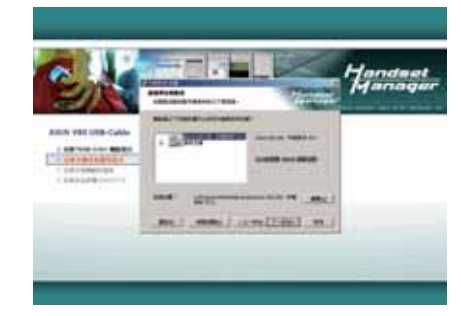

- 若選擇「自訂」安裝,選擇安裝路 徑後,點選【安裝】
- 步驟六:安裝完畢之後,請點選【完 成】結束安裝程式。

**說明**:本光碟除了「手機良伴」軟體之外,還有「安裝多媒體範例檔案」、「安裝其他軟體」二個選項在手機良伴安裝完成後,會自動安裝上述二個項目。

# 移除「手機良伴」軟體

- 步驟一:請點選【開始/程式集/華碩 手機良伴】中的【移除手機良伴】。或 點選【開始/設定/控制台/新增/移除 程式】中的【ASUS J210 USB-手機良 伴】後,點選【移除】。
- 步驟二:所有手機良伴軟體的組件移除 完畢後,請選按【確定】退出。

# 「手機良伴」功能介紹

## 1. 使用環境說明

- ・作業系統:Windows 2000、XP
- ・支援語系:繁體中文、簡體中文或英文
- Microsoft Outlook 2000/XP/2003

# 2. 主書面說明

手機良伴控制面板讓您能夠對於所支援的 所有功能和手機的連線狀態都一日了然。您 可以點選不同的圖示開啓手機良伴功能。請 注意: 您必須先結束一個功能才能開啓另一 個功能。

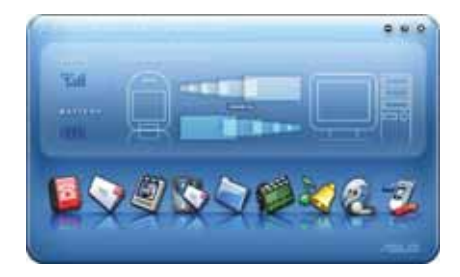

## 3. 啓動軟體

諸點選【開始/程式集/ASUS J210 USB-手機良伴】中的【ASUS J210 USB-手 機良伴】,或以滑鼠連按兩下桌面上的 「ASUS J210 USB-手機良伴」軟體捷徑,以 淮入軟體主書面。

以 USB 傳輸線連接手機與電腦,或使用 藍芽下載(詰先建立藍芽序列連線) ,當手 機出現「儲存裝置」時,使用向下方向鍵選 擇「序列埠」,然後按左鍵(確定)以進行 連線。

**注意**:當手機與手機良伴連線傳輸時,請 勿移除傳輸線、藍芽傳輸器或離開「從電 **脳下載**|的視窗。

#### 「手機良伴」 狀態 4

「手機良伴」縮小到工具列時,請在手機 良伴的圖示上按右鍵並選擇手機良伴、 SyncManager、SyncManager 設定和結束。

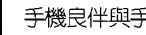

手機良伴與手機已成功連線

SyncManager 已啓動自動同步功能

手機與手機良伴未連線

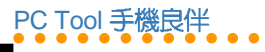

| 8          | 【通訊録】           | 可以將連絡人資料備份永無後顧之憂,不用擔心遺失、毀<br>損、更換手機或是電信業者。                                                                    |
|------------|-----------------|----------------------------------------------------------------------------------------------------|
|            | 【簡訊】            | 可以透過手機良伴傳送簡訊,不必痛苦地在手機上輸入簡<br>訊。也可以將簡訊分門別類,易於管理。                                                               |
| 9          | 【相簿】            | 可以在電腦上創作自己的圖片和編輯動畫,然後上傳到手<br>機上,讓您的手機更具有自己的風格。                                                                |
|            | [MMS]           | 只需要在影像檔或是音樂檔案上點滑鼠二下或是直接拖曳<br>到投影片上,就可以創作屬於自己的 MMS 訊息。                                                         |
| $\diamond$ | 【檔案管理員】         | 可以將手機裡喜愛的遊戲、圖片和重要訊息備份在電腦<br>上,運用本功能可以隨意在手機和電腦之間拖曳檔案。                                                          |
| Ø          | 【影片】            | 運用手機良伴可以將影片加入轉場特效、片頭、影像邊<br>框、片尾和録音,讓您的影片更加豐富。                                                                |
| 2          | 【音律】            | 您可以創作、混音、編輯甚至錄製聲音以達到最佳效果,<br>創作屬於自己的音樂與手機鈴聲。                                                                  |
| ø2         | [Music Manager] | 您可以從資料庫挑選喜愛的影音檔案,依您的喜好整理。<br>您也可以指定條件來建立智慧型清單,輕鬆地將建好的播<br>放清單或選擇的檔案上傳至手機,上傳的歌曲會存在<br>「Music\MusicManager」資料夾內 |
| T.         | [Sync Manager]  | 運用 Sync Manager 您可以將 Outlook/Outlook Express 和<br>手機中的通訊録、行事曆、工作、記事等項目進行同步                                    |

當您使用「手機良伴」軟體時,若有使用 上的問題時,請點選手機良伴軟體使用介面 中,右上角的 ◙ 圖示(說明與設定),再點 選「說明索引」即可查詢使用說明。

#### 5. 其他注意事項

除了線上使用說明之外,以下並列出本軟 體使用時的其他注意事項。

- 檔案在電腦與手機之間傳輸時,請勿將 傳輸線移除。
- 「通訊録」中的 CSV 檔案僅作為資料匯出、匯入用途,不能直接以 Excel 進行編輯,否則資料可能被 Excel 破壞。
- 3. 「編輯簡訊」:可使用上傳 🛃 與下載
  - 3.1.將 SMS 簡訊儲存於「本機資料夾」中的任意的資料夾,若移動至手機,請放在「未送出」的資料夾。
  - 3.2.可使用插入物件功能将 MIDI 鈴聲、動 畫等物件加入簡訊。
  - 3.3.如果做過通訊錄下載的動作,可以直接 在編輯簡訊時,按「收件者」可以直 接點選人名傳送。

「相簿管理」:上傳的圖片在手機的「Images」資料夾。

PC Tool 手機良伴

- 4.1.在手機的視窗中點選滑鼠右鍵選擇 【下載】,檔案就會儲存在電腦中。
- 4.2. 可點選 📑 圖示對資料夾狀態做更新。
- 4.3.儲存到手機內螢幕桌布的圖片會自動 轉成176x220的大小。
- 5. 「編輯 MMS 訊息」:在下載 MMS 訊息時,可將收件夾、寄件夾、範本中已存的 MMS 訊息任意下載,但在上傳 MMS時只可將 MMS 訊息儲存在「已存訊息」的資料夾中。
  - 5.1.MMS 訊息不可使用本軟體的「檔案管 理員」功能做上傳與下載。

可點選 📑 圖示對資料夾狀態做更新。

- 5.2.當手機正在使用 MMS 功能或在 MMS 的目錄中時,請勿同時操作手機良伴的 MMS 功能。
- 「檔案管理員」: 在做大檔案傳輸時 (MB以上),需要數分鐘以上,請耐心 等待,或將手機當成大量儲存裝置,可 減少手機傳輸時間。

# PC Tool 手機良伴

- 手機良伴注意事項
- 7. Java 遊戲安裝說明:上方視窗移至 Java Installation。然後點選 PC 上的一個.jar 檔。按圖圖示。如果安裝成功,會顯示 Java 應用程式安裝成功訊息。當手機執 行 Java 遊戲時,請勿同時透過手機良伴 安裝其他 Java 遊戲。
- 8. 「影片管理」:上傳的影片在手機的 「Video」資料夾。
- 「Audio」:上傳的音樂在手機的 「Audio」資料夾。
  - 9.1.在手機的視窗中點選滑鼠右鍵選擇【下 載】,檔案就會儲存在電腦中。
- 9.2. 可點選 📑 圖示對資料夾狀態做更新。
- 「SyncManager」:開始使用 SyncManager 之前,您必須先在電腦安裝 Microsoft Outlook/ Outlook Express。
  - 10.1.通訊録同步將會變更Outlook/ Outlook Express 和手機通訊録的内容。手機連絡人資料的任何變更也會影響在 Outlook/ Outlook Express 已經完成同步的連絡人資料。

- 10.2.如果您只想要将 Outlook/ Outlook Express 的連絡人寫入手機,而不想變 更或刪除 Outlook/ Outlook Express 的 連絡人,請將所有 Outlook/ Outlook Express 連絡人的打勾去掉,再次進行 同步。
- 10.3.由於手機與Outlook / Outlook Express 的連絡人欄位有相當大的差異, SyncManager已經盡量對應相近的欄 位,但是某些欄位,例如在地址或姓 名欄位進行同步轉換可能無法符合您 的期望。如果這些對應的欄位還是不 符合您的期望,請以手動的方式對應 欄位。
- 手機的連絡人欄位有字數限制, SyncManager 會自動將 Outlook/ Outlook Express 連絡人多餘的字數截 斷。
- 10.5.SyncManager 會根據您所選擇行事曆 同步期間的開始日期和結束日期當中 的行事曆項目。行事曆同步週期之 外,同步過的項目將會自動被過濾 掉。

# PC Tool 手機良伴

- 11.「Music Manager」:本功能無法透過藍 芽進行傳輸,請使用 USB 傳輸線進行連 線。
  - 11.1. Music Manager 支援音樂檔案格式為 mp3。
- 12. 使用藍芽連線手機良伴時,連線中請勿 更改藍芽設定或是連線其他藍芽裝置。

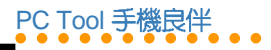

| <br> |  |  |
|------|--|--|
|      |  |  |
|      |  |  |
|      |  |  |
|      |  |  |
|      |  |  |
|      |  |  |
|      |  |  |
|      |  |  |
|      |  |  |